Université Abderrahmane Mira Béjaïa

Faculté des Sciences Exactes Département Informatique

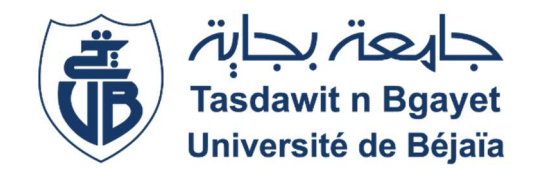

# Mémoire de fin de Cycle

En vue de l'obtention du diplôme de Master Professionnel en Informatique

**Option :** Administration et Sécurité des Réseaux

7hème

# Mise en place d'une solution de Disaster Recovery

Présenté par

# Raid BAROUTDJI

Devant le jury composé de :

| Présidente   | Karima AIT ABDELOUHAB | MCB | Université de Bejaïa |
|--------------|-----------------------|-----|----------------------|
| Encadrant    | Mohand YAZID          | MCA | Université de Bejaïa |
| Examinatrice | Souhila MAMMERI       | MAB | Université de Bejaia |

Promotion : 2020 - 2021

#### Remerciements

Je tiens à exprimer toute ma reconnaissance à mon encadrant, Monsieur Mohand YAZID ainsi que Monsieur Omar LOUCHATI, Je les remercie de m'avoir encadré, orienté, aidé et conseillé.

Je désire aussi remercier les membres de jury d'avoir accepté de juger mon travail.

Mes vifs remerciements vont à ma très chère famille, ma mère, mon épouse, mes enfants, mes sœurs et leurs maris, ainsi que ma bellefamille, qui ont toujours été là pour moi. Je les remercie pour leurs encouragements et soutien.

Je voudrais exprimer ma reconnaissance envers Réda CHAFFAI, pour son aide, conseil et soutien, et envers Kenza BENCHALAL, pour avoir relu et corrigé mon mémoire, ses conseils de rédaction ont été très précieux, sans oublier mes amis et collègues de Tchin-Lait spa qui m'ont apporté leur soutien moral et intellectuel tout au long de ma démarche.

À toute personne qui a contribué de près ou de loin à la réalisation de ce travail, je présente mes remerciements, mon respect et ma gratitude.

Raíd,

# Dédicaces

A

Ma mère, Mon épouse, Mes enfants, Je dédie ce modeste travail.

Raíd,

# Table des Matières

| Tab  | le des Matières                                                                       | iii |
|------|---------------------------------------------------------------------------------------|-----|
| List | e des Abréviations                                                                    | v   |
| List | e des Figures                                                                         | vi  |
| List | e des Tableauxv                                                                       | iii |
| Intr | oduction Générale                                                                     | 1   |
| Cha  | pitre I : Notions de Base : Réseau Informatique, VPN, Virtualisation                  | 4   |
| 1.   | Introduction                                                                          | 4   |
| 2.   | Réseau Informatique                                                                   | 4   |
| 3.   | VPN                                                                                   | 4   |
| 4.   | Virtualisation                                                                        | 4   |
| 5.   | Conclusion                                                                            | 5   |
| Cha  | pitre II : Présentation de l'environnement                                            | 6   |
| 1.   | Introduction                                                                          | 6   |
| 2.   | L'environnement de travail                                                            | 6   |
| 3.   | Détails des infrastructures                                                           | 6   |
| 4.   | Adressage IP                                                                          | 9   |
| 5.   | Problématique                                                                         | 10  |
| 6.   | Solution Proposée                                                                     | 10  |
| 7.   | Conclusion                                                                            | 10  |
| Cha  | pitre III : Présentation de la solution proposée (RecoverPoint For Virtual Machine) : | 1   |
| 1.   | Introduction                                                                          | 1   |
| 2.   | Présentation                                                                          | 1   |
| 3.   | Avantages                                                                             | 12  |
| 4.   | Point Dans le Temps (PiT)                                                             | 12  |
| 5.   | Protection Locale et Distante pour les machines virtuelles                            | 13  |
| 6.   | Composants de RecoverPoint for VM                                                     | 14  |
|      | 6.1. Virtual RecoverPoint Appliance (vRPA)                                            | 14  |
|      | 6.2. vRPA Cluster                                                                     | 14  |
|      | 6.3. RecoverPoint for VM Plug-in                                                      | 14  |
|      | 6.4. RecoverPoint for VM Splitter                                                     | 14  |
|      | 6.5. RecoverPoint for VM system                                                       | 14  |

| 7.   | Con            | clusion1                                                        | 4 |
|------|----------------|-----------------------------------------------------------------|---|
| Cha  | pitre <b>Г</b> | V : Réalisation1                                                | 6 |
| 1.   | Intr           | oduction1                                                       | 6 |
| 2.   | Prép           | paration de l'infrastructure1                                   | 6 |
|      | 2.1.           | Prérequis pour le déploiement de vRAP1                          | 6 |
|      | 2.2.           | Préparation du Réseau pour vRPA Cluster1                        | 6 |
|      | 2.3.           | Noms et configuration IP de la solution RecoverPoint for VM1    | 7 |
|      | 2.4.           | Organisation de l'infrastructure virtuelle1                     | 8 |
|      | 2.5.           | Organisation des commutateurs virtuels (Distributed vSwitches)1 | 8 |
| 3.   | Dép            | loiement de RecoverPoint for VM1                                | 8 |
|      | 3.1.           | Création du port group pour le Data Traffic1                    | 8 |
|      | 3.2.           | Connexion des nœuds au Port Group Créé1                         | 9 |
|      | 3.3.           | Déploiement de vRPA2                                            | 1 |
|      | 3.4.           | Déploiement du Plugin Server2                                   | 6 |
|      | 3.5.           | Configuration du Cluster vRPA 2                                 | 6 |
| 4.   | Prot           | tection d'une VM3                                               | 3 |
| 5.   | Test           | t de basculement3                                               | 8 |
| 6.   | Con            | clusion4                                                        | 3 |
| Con  | clusion        | Générale et Perspectives4                                       | 5 |
| Ann  | exe A          | : Netwrix Auditor4                                              | 7 |
| Ann  | exe B          | : Centreon Monitoring4                                          | 9 |
| Réfé | érences        | Bibliographiques                                                | 0 |

# Liste des Abréviations

| $\mathbf{CG}$          | Consistency Group                                                                         |
|------------------------|-------------------------------------------------------------------------------------------|
| DHCP                   | <b>D</b> ynamic <b>H</b> ost Configuration Protocol                                       |
| DNS                    | $\mathbf{D}$ omain $\mathbf{N}$ ame $\mathbf{S}$ ystem                                    |
| ESXi                   | Elastic Sky X integrated (Hyperviseur de VMware)                                          |
| IP                     | Internet $\mathbf{P}$ rotocol                                                             |
| HCI                    | Hyper-Converged Infrastructure                                                            |
| HTML                   | $\mathbf{H}$ yper $\mathbf{T}$ ext $\mathbf{M}$ arkup $\mathbf{L}$ anguage                |
| MPLS                   | $\mathbf{M}$ ulti $\mathbf{P}$ rotocol $\mathbf{L}$ abel $\mathbf{S}$ witching            |
| OVF                    | $\mathbf{O} \mathrm{pen} \ \mathbf{V} \mathrm{irtualization} \ \mathbf{F} \mathrm{ormat}$ |
| PC                     | $\mathbf{P} ersonal \ \mathbf{C} omputer$                                                 |
| PG                     | $\mathbf{P}$ ort $\mathbf{G}$ roup                                                        |
| RDM                    | $\mathbf{R} aw \ \mathbf{D} evice \ \mathbf{M} apping$                                    |
| RDP                    | Remote Desktop Protocol                                                                   |
| RP                     | Recover Point                                                                             |
| RPO                    | Recovery Point Objective                                                                  |
| RTO                    | Recovery Time Objective                                                                   |
| $\operatorname{PiT}$   | $\mathbf{P}$ oint- $\mathbf{i}$ n- $\mathbf{T}$ ime                                       |
| VLT                    | $\mathbf{V}$ irtual $\mathbf{L}$ ink $\mathbf{T}$ runk                                    |
| $\mathbf{V}\mathbf{M}$ | Virtual Machine                                                                           |
| VMDK                   | $\mathbf{V}\mathrm{irtual}\ \mathbf{M}\mathrm{achine}\ \mathbf{D}\mathrm{is}\mathbf{K}$   |
| VPN                    | Virtual Private Network                                                                   |
| vRPA                   | $\mathbf{v}$ irtual $\mathbf{R}$ ecover $\mathbf{P}$ oint $\mathbf{A}$ ppliance           |
| $\mathbf{vSAN}$        | Virtual Storage Area Network                                                              |
| WAN                    | Wide Area Network                                                                         |
|                        |                                                                                           |

# Liste des Figures

| Figure 1 - Réplication de VMs                                              | 3  |
|----------------------------------------------------------------------------|----|
| Figure 2 - Vue de face de VxRail P570                                      | 7  |
| Figure 3 - Vue arrière de VxRail P570                                      | 7  |
| Figure 4 - Connexion des switches Dell avec le reste du réseau             | 8  |
| Figure 5 - Connexion des nœuds aux switches (site de Setif)                | 8  |
| Figure 6 - Protection locale et distante                                   | 13 |
| Figure 7 - Création d'un Port Group pour vRPA                              | 18 |
| Figure 8 - Configuration du Port Group                                     | 19 |
| Figure 9 – Ajout du nœud au Port Group créé                                | 19 |
| Figure 10 – Configuration de l'adresse IP du nœud                          | 20 |
| Figure 11 – Validation de la configuration                                 | 20 |
| Figure 12 – Déploiement de l'appliance vRPA à partir d'un modèle OVF       | 21 |
| Figure 13 - Choix du fichier OVF                                           | 21 |
| Figure 14 – Configuration du nom de l'appliance vRPA                       | 22 |
| Figure 15 - Choix des ressources à utiliser par l'appliance vRPA           | 22 |
| Figure 16 - Vérification des informations de l'appliance vRPA              | 23 |
| Figure 17 - Contrat de licence de vRPA                                     | 23 |
| Figure 18 - Configuration de l'appliance vRPA                              | 24 |
| Figure 19 - Sélection de stockage pour l'appliance vRPA                    | 24 |
| Figure 20 - Configuration réseau de l'appliance vRPA                       | 25 |
| Figure 21 - Configuration IP de l'appliance vRPA                           | 25 |
| Figure 22 - Validation de la configuration de vRPA                         | 26 |
| Figure 23 - Création d'un cluster vRPA à partir d'une appliance            | 27 |
| Figure 24 - Authentification dans vCenter                                  | 27 |
| Figure 25 - Configuration de l'environnement du cluster                    | 28 |
| Figure 26 - Ajouts des appliances vRPA au cluster                          | 28 |
| Figure 27 - Configuration réseau du cluster                                | 29 |
| Figure 28 - Configuration réseau du cluster - suite                        | 29 |
| Figure 29 - Validation de la configuration                                 | 30 |
| Figure 30 - Connexion des deux clusters vRPA                               | 31 |
| Figure 31 - Définition de l'adresse IP du cluster distant                  | 31 |
| Figure 32 - Les deux clusters sont désormais connectés                     | 32 |
| Figure 33 - RecoverPoint for VMs est accessible à partir du vCenter        | 32 |
| Figure 34 - Propriétés de poste de travail DSI-O3                          | 33 |
| Figure 35 - Test de ping du serveur na-server à partir du poste client     | 33 |
| Figure 36 - Enregistrement DNS du serveur na-server                        | 34 |
| Figure 37 - Connexion en RDP au serveur na-server à partir du poste client | 34 |
| Figure 38 - Protection de la VM à l'aide de RecoverPoint                   | 35 |
| Figure 39 - Création d'une copie distante                                  | 35 |
| Figure 40 - Accès à RecoverPoint à partir de vCenter.                      | 36 |

| Figure 41 - La copie est créée                                             | 36 |
|----------------------------------------------------------------------------|----|
| Figure 42 - Configuration de l'IP distante de la VM                        | 37 |
| Figure 43 - Définir le réseau distant sur lequel la VM sera connectée      | 37 |
| Figure 44 - Initialisation de la copie                                     | 38 |
| Figure 45 - La copie est prête sur le cluster distant                      | 38 |
| Figure 46 - Accès à RecoverPoint à partir du cluster distant               | 39 |
| Figure 47 - Test d'une copie de VM                                         | 39 |
| Figure 48 - Démarrage de la copie dans un réseau de test                   | 40 |
| Figure 49 – Lancement d'un Failover sur une copie de VM.                   | 40 |
| Figure 50 - La VM copie est allumée est connectée au réseau de production  | 41 |
| Figure 51 - Réplication de la VM dans le sens inverse                      | 42 |
| Figure 52 - Enregistrement DNS corrigé sur le serveur DNS                  | 42 |
| Figure 53 - Test de ping du serveur na-server à partir du poste client     | 43 |
| Figure 54 - Connexion en RDP au serveur na-server à partir du poste client | 43 |
| Figure 55 - Netwrix Auditor                                                | 47 |
| Figure 56 - Risk Assessment - Netwrix Auditor                              | 48 |
| Figure 57 - Centreon Monitoring                                            | 49 |

# Liste des Tableaux

| Tableau 1 - Adresses IP des équipements du site principal                    | 9    |
|------------------------------------------------------------------------------|------|
| Tableau 2 - Adresses IP des équipements du site distant                      | . 10 |
| Tableau 3 - Configuration requise sur la plateforme virtuelle VMware         | . 16 |
| Tableau 4 - Ressources nécessaires par vRPA                                  | . 16 |
| Tableau 5 - Configuration IP de la solution RP for VM sur le site principal  | . 17 |
| Tableau 6 - Configuration IP de la solution RP for VM sur le site de secours | . 17 |
| Tableau 7 - La structure de vRPA Cluster                                     | . 18 |
| Tableau 8 - Organisation des trafics selon les types                         | . 18 |

# Introduction Générale

Dans le monde actuel et moderne, l'informatique est présente dans tous les détails de notre vie quotidienne, la plupart de nos gestes quotidiens, sont gérés par un ordinateur ou un logiciel à travers nos assistants quotidiens comme les smartphones et les tablettes.

Dans certains organismes et entreprises modernes, rien ne fonctionne sans faire appel à une ressource informatique, commençant par la rédaction d'une simple note de service, arrivant à la gestion d'une ligne de production ou un entrepôt de stockage complètement automatisée, tout en passant par la communication quotidienne, la gestion des projets et contrôle d'accès basé sur l'authentification biométrique.

Toutes ces opérations quotidiennes que nous venons de citer, sont gérées par des terminaux (ordinateurs ou autres) et traitées et stockées sur des serveurs, ces derniers peuvent être présents sur place, à distance ou en cloud.

Depuis plusieurs années déjà, le terme « virtualisation » est beaucoup utilisé lorsqu'on parle de serveurs, en d'autres termes, on ne parle plus de serveurs physiques, plutôt que de serveurs virtuels.

La virtualisation est un concept qui consiste à transformer une machine physique en plusieurs machines virtuelles, c'est-à-dire, plusieurs entités logicielles qui simulent des serveurs, sont hébergées sur un même serveur physique, et qui partagent et exploitent les ressources physiques de ce dernier.

L'avantage de cette technologie est la flexibilité dans l'utilisation des serveurs et applications installées, elle permet aussi de diminuer les coûts.

D'un autre côté, les moyens de communication existants depuis quelques années, ont transformé le monde en un petit village, désormais, n'importe quel individu peut communiquer avec d'autres personnes en utilisant différentes solutions existantes.

Dans le monde professionnel, les organismes qui possèdent des différents sites éloignés physiquement, recourent à l'utilisation de *VPN (Virtual Private Network)* pour interconnecter ces sites, cette technologie consiste à utiliser un réseau publique tel que Internet pour créer une liaison virtuelle entre deux réseaux distants, à travers un tunnel chiffré en utilisant des protocoles prédéfinis.

Par exemple, un employé d'une entreprise dont le bureau est à Bejaia, accède à une donnée sur un serveur local qu'il pense qu'il est hébergé dans le data center à côté de son bureau, mais ce serveur en réalité se trouvent dans un data center à Alger, où les deux data centers sont reliés par une liaison VPN pour former un seul réseau privé.

La protection de toutes ces données que nous venons de citer est très importante si on veut assurer une continuité des services.

Il existe plusieurs façons pour protéger les données informatiques, commençant par les solutions de cyber sécurité et firewalling pour empêcher tout accès non autorisé ou mal intentionné à ces données, jusqu'à la sauvegarde de ces données pour pouvoir les récupérer suite à une perte causée par une attaque ou un sinistre.

Ce travail propose une solution de protection de données basée sur la réplication des machines virtuelles critiques, en temps réel, sur un site distant relié au site principal par une liaison VPN MPLS (MultiProtocol Label Switching), comme le montre la figure 1.

En cas d'arrêt d'une VM (Virtual Machine) sur le site principal, une copie distante de cette VM peut être lancée, et les utilisateurs peuvent continuer à travailler sans sentir une différence, grâce à la correction des enregistrements DNS (**D**omain **N**ame **S**ystem) au moment du *Failover*.

Dans le cas d'un arrêt total du data center principal à la suite d'une catastrophe naturelle, le data center de secours sera lancé, on parle ici d'un *Disaster Recovery*.

Une connaissance préalable de la plateforme de virtualisation VMware est nécessaire pour réaliser ce travail.

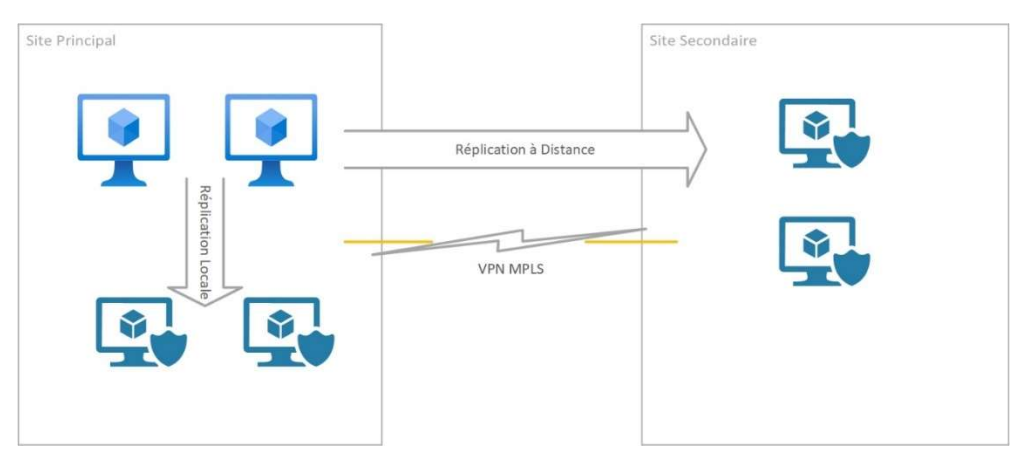

Figure 1 - Réplication de VMs

Ce mémoire de master est structuré de la manière suivante :

Dans le premier chapitre, nous présenterons d'une façon très brève les notions de base des réseaux informatiques, du VPN ainsi que la virtualisation. Vu que beaucoup de travaux traitent ces définitions, nous avons préféré de ne pas trop les détailler et de consacrer une plus grande partie de ce mémoire à la réalisation du projet.

Dans le deuxième chapitre, nous présenterons l'environnement du travail utilisé pour réaliser notre projet, nous parlerons de l'infrastructure physique existante ainsi que la solution de virtualisation utilisée à savoir VMware, nous évoquerons aussi le problème de protection des données et nous proposerons une solution.

Le troisième chapitre sera consacré à la présentation en détails de la solution proposée à savoir RecoverPoint du constructeur américain Dell-EMC. Nous parlerons de la façon dont cette solution protège les données et nous préciserons le rôle de chaque composant.

Dans le quatrième et dernier chapitre, nous détaillerons les étapes suivies pour mettre en place et configurer la solution, nous allons voir aussi dans un exemple réel comment protéger une VM en la dupliquant sur un site distant et comment récupérer cette VM en la lançant à partir du site distant après l'avoir arrêtée sur le site principal.

Enfin, nous terminons ce travail par une conclusion générale et quelques perspectives.

# Chapitre I : Notions de Base : Réseau Informatique, VPN, Virtualisation.

# 1. Introduction

Dans ce chapitre, nous présenterons d'une façon très brève les notions de base des réseaux informatiques, du VPN ainsi que la virtualisation. Nous avons préféré de ne pas trop détailler ces définitions et de consacrer une plus grande partie de ce mémoire à la réalisation du projet. Enfin, nous terminons ce chapitre par une conclusion.

## 2. Réseau Informatique

"Un réseau est un moyen de communication qui permet à des individus ou des groupes de partager des informations et des services.

La technologie des réseaux informatiques constitue l'ensemble des outils qui permettent à des ordinateurs de partager des informations et des ressources" [1].

Un réseau informatique est composé de plusieurs équipements appelés nœuds, ces nœuds communiquent entre eux en utilisant des protocoles bien spécifiques.

## 3. VPN

"VPN, pour Virtual Private Network (réseau privé virtuel) désigne un réseau crypté dans le réseau Internet, qui permet à une société dont les locaux seraient géographiquement dispersés de communiquer et partager des documents de manière complètement sécurisée, comme s'il n'y avait qu'un local avec un réseau interne" [2].

Un réseau VPN repose sur un protocole appelé « protocole de tunneling ». Ce protocole permet de faire circuler les informations de l'entreprise de façon cryptée d'un bout à l'autre du tunnel. Ainsi, les utilisateurs ont l'impression de se connecter directement sur le réseau de leur entreprise [3].

# 4. Virtualisation

La virtualisation s'appuie sur des logiciels pour simuler une fonctionnalité matérielle et créer un système informatique virtuel. Ce modèle permet aux services informatiques d'exécuter plusieurs systèmes virtuels (et plusieurs systèmes d'exploitation et applications) sur un seul et même serveur. Cela se traduit par des économies d'échelle et des gains d'efficacité. "La virtualisation des serveurs, ou « server virtualization », est le processus qui consiste à diviser un serveur physique en plusieurs serveurs virtuels uniques et isolés au moyen d'une application logicielle. Chaque serveur virtuel peut exécuter indépendamment ses propres systèmes d'exploitation" [3].

#### 5. Conclusion

Dans ce chapitre, nous nous sommes intéressés à la définition des notions de base sur quelques éléments importants dans la réalisation de notre travail, tel que la virtualisation et le VPN.

# Chapitre II : Présentation de l'environnement

## 1. Introduction

Dans ce chapitre, nous allons présenter l'environnement utilisé pour réaliser ce travail, l'infrastructure existante en détail, ainsi que le problème de protection des données, et la solution proposée.

## 2. L'environnement de travail

Notre environnement de travail est composé de deux sites distants reliés entre eux par une liaison VPN. Chaque site est composé de :

- Réseau local ;
- Une connexion Internet ;
- Un Data Center ;
- Des ordinateurs (postes utilisateurs) ;
- Des Serveurs ;
- Des imprimantes et d'autre équipements réseau.

Les deux réseaux locaux sont interconnectés par une liaison VPN MPLS en partenariat avec **Algérie Télécom**.

Nous acceptons que l'un des sites est situé physiquement à Bejaia (Site principal) et l'autre est situé à Sétif (Site secondaire et site de secours).

Les utilisateurs des deux sites accèdent en utilisant leurs PCs (soit en local ou via la liaison VPN) à des applications métiers qui s'exécutent sur des serveurs hébergés dans le data center principal (Bejaia).

Notre travail consiste à répliquer les serveurs importants hébergés dans le site principal vers le site de secours pour pouvoir les exploiter (à partir du site de secours) en cas de problème empêchant leur fonctionnement au niveau du site principal.

# 3. Détails des infrastructures

Chaque site possède une infrastructure hyperconvergée (HCI), cette dernière est composée de plusieurs serveurs physiques Dell-EMC (Voir les figures 2 et 3), sur lesquels nous avons installé VMware vSphere, ces serveurs sont gérés par VMware vCenter comme un seul serveur physique.

Les disques durs de ces serveurs physiques forment un vSAN (Virtual Storage Area Network) qui est exploité par vCenter comme un espace de stockage commun.

Depuis longtemps, VxRail est le produit phare lorsque on parle de vSAN.

Infrastructure du site principal (Bejaia) est composée de :

- 05 nœuds Dell-EMC VxRail P570F (Hyperviseur ESXi);
- Deux switches Dell S4128f-ON.

Infrastructure du site secondaire (Setif) est composée de :

- 04 nœuds Dell-EMC VxRail P570 (Hyperviseur ESXi) ;
- Deux switches Dell S4128f-ON.

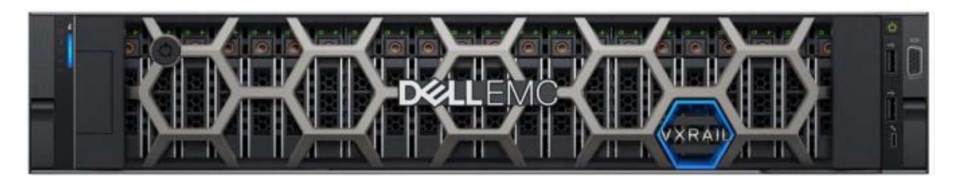

Figure 2 - Vue de face de VxRail P570

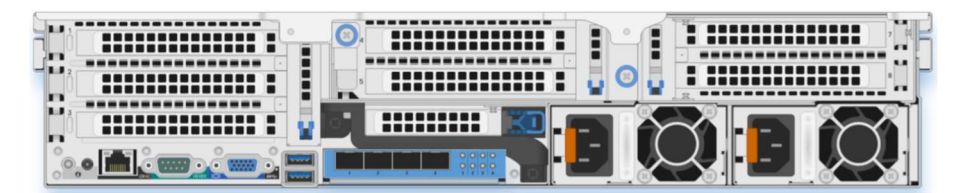

Figure 3 - Vue arrière de VxRail P570

Chaque nœud est connecté aux deux switches avec 4 liaisons optiques de 10Gb chacune (deux liaisons entre chaque nœud et un switch), les deux switches sont connectés au reste du réseau local à l'aide de 4 liaisons optiques aussi (deux liaisons pour chaque switch) comme illustré dans la figure 5, en plus, les deux switches sont interconnectés à l'aide de deux liaisons optiques de 100Gb chacune à travers des ports VLT (Virtual Link Trunk) comme illustré dans la figure 4.

Cette topologie offre une connexion optimale et très tolérante aux pannes.

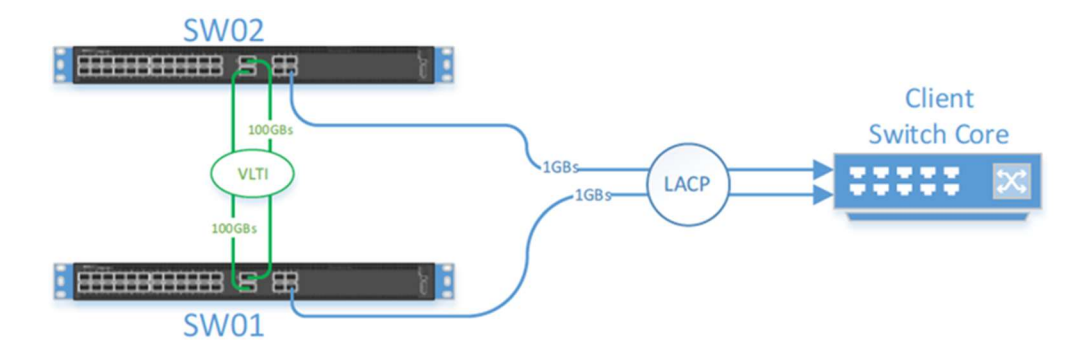

Figure 4 - Connexion des switches Dell avec le reste du réseau

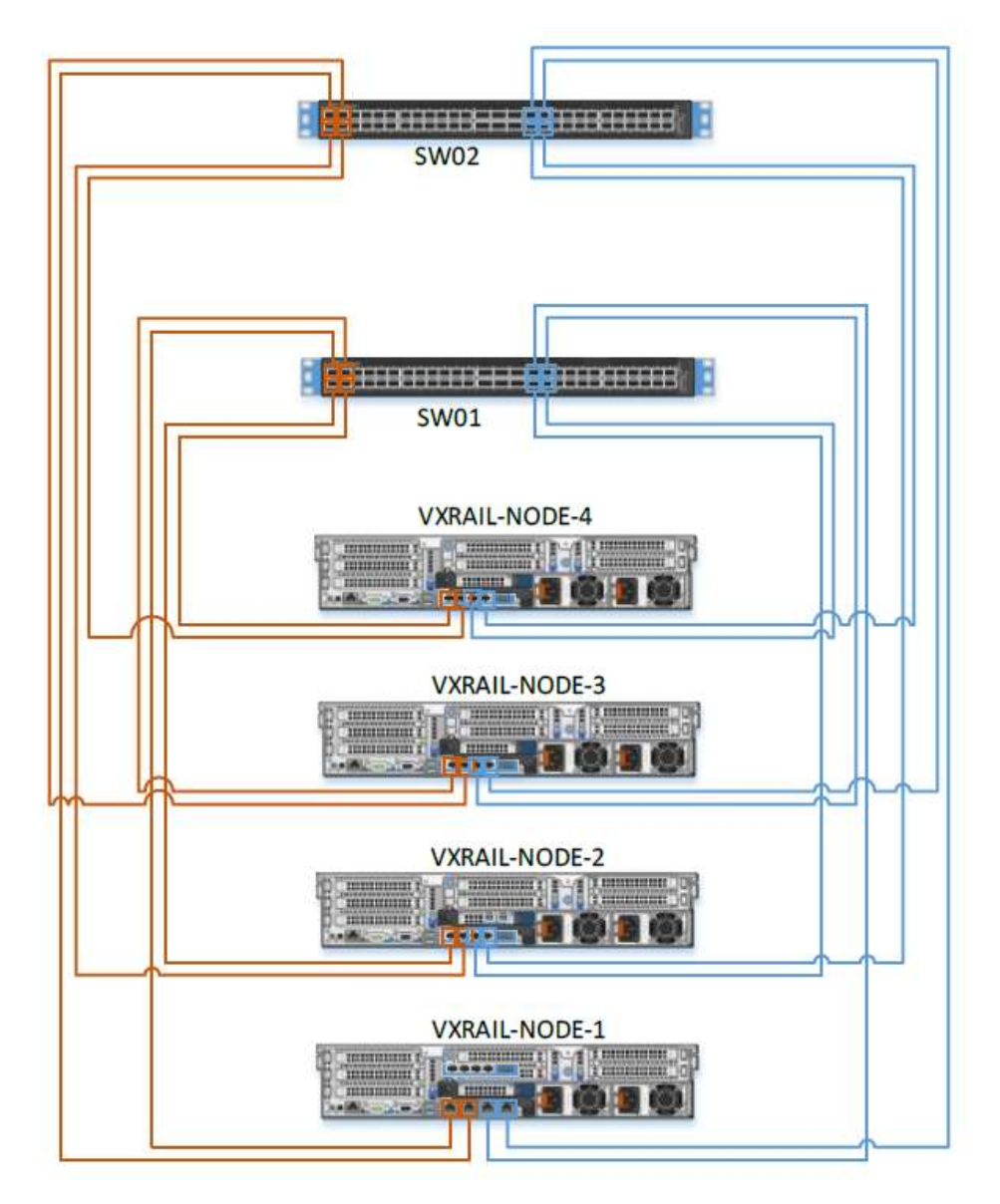

Figure 5 - Connexion des nœuds aux switches (site de Setif)

Dans la réalisation de notre travail, nous nous intéressons à deux autres machines à savoir :

- 1. Un serveur **na-server** : c'est un serveur virtuel qui héberge l'application Netwrix Auditor qui est un outil d'audit qui permet d'assurer un suivi des activités dans les environnements informatiques, tel que les modifications effectuées au niveau d'Active Directory par exemple, d'une façon simple et facile. Ce serveur est situé au niveau du Data Center du site principal, il sera dupliqué vers le site de secours, nous allons essayer de reprendre les services de ce serveur sur le site de secours après qu'il est arrêté sur le site principal.
- 2. Un poste utilisateur **DSI-03** : c'est une machine virtuelle exécutant Windows 11, qui sera utilisée pour tester l'accès au serveur na-server sur le site principal, et puis sur le site de secours.

De plus, chaque site possède un ou plusieurs serveurs contrôleurs de domaines, DNS et DHCP (Dynamic Host Configuration Protocol) pour assurer un bon fonctionnement de l'infrastructure.

### 4. Adressage IP

Les adresses IP utilisées dans le site principal sont énumérées dans le Tableau 1 :

- Les serveurs sont configurés dans le sous réseau : 192.168.1.0/24 ;
- Les postes utilisateurs sont configurés dans le sous réseau : 10.10.8.0/24;
- Les nœuds VxRail sont configurés dans le sous réseau 10.10.51.0/24.

| Network            | IP            | Host Name    |
|--------------------|---------------|--------------|
| Management Network | 10.10.51.1    | vx-esxi-01   |
| 10.10.51.0/24      | 10.10.51.2    | vx-esxi-02   |
|                    | 10.10.51.3    | vx-esxi-03   |
|                    | 10.10.51.4    | vx-esxi-04   |
|                    | 10.10.51.5    | vx-esxi-05   |
| Servers Network    | 192.168.1.70  | na-server    |
| 192.168.1.0/24     | 192.168.1.2   | dc-bejaia    |
|                    | 192.168.1.100 | dc-02-bejaia |
| User Network       | 10.10.8.133   | DSI-03       |
| 10.10.8.0/24       |               |              |

Tableau 1 - Adresses IP des équipements du site principal

Les adresses IP utilisées dans le site secondaire sont énumérées dans le Tableau 2 :

- Les serveurs sont configurés dans le sous réseau : 192.168.4.0/24 ;
- Les nœuds VxRail sont configurés dans le sous réseau 10.40.51.0/24.

| Network            | IP         | Host Name      |
|--------------------|------------|----------------|
| Management Network | 10.40.51.1 | vx-esxi-stf-01 |
| 10.40.51.0/24      | 10.40.51.2 | vx-esxi-stf-02 |

|                 | 10.40.51.3  | vx-esxi-stf-03 |
|-----------------|-------------|----------------|
|                 | 10.40.51.4  | vx-esxi-stf-04 |
| Servers Network | 192.168.4.2 | dc-setif       |
| 192.168.4.0/24  |             |                |

Tableau 2 - Adresses IP des équipements du site distant

## 5. Problématique

Les serveurs hébergés sur un data center et qui offrent des services à des utilisateurs peuvent s'arrêter de fonctionner à la suite de plusieurs facteurs, par exemple :

- Panne de la machine virtuelle ;
- Panne du serveur physique hébergeant la VM ;
- Panne électrique au data center qui va provoquer l'arrêt des serveurs ;
- Coupure du réseau informatique entre le data center et les postes utilisateurs ;
- Une catastrophe naturelle qui va toucher le data center et le rendre hors service.

Dans ces cas-là, il faut trouver une solution de protection des données qui va nous permettre la reprise des services rapidement.

## 6. Solution Proposée

Pour résoudre le problème cité dans la section précédente, nous proposons la solution Dell EMC RecoverPoint® for Virtual Machines, cette solution protège les données en répliquant les serveurs d'un site à un autre, et permet de reprendre le service d'un serveur donné au cas où ce dernier n'est plus fonctionnel sur le premier site, ou si le site est complètement inaccessible à la suite d'une catastrophe naturelle par exemple, tout cela, d'une façon transparente à l'utilisateur final.

Cette solution sera présentée en détail dans le chapitre prochain.

## 7. Conclusion

Dans ce chapitre, nous avons présenté l'environnement utilisé pour effectuer notre travail. L'environnement est composé de deux réseaux locaux distants (deux sites éloignés géographiquement) qui sont liés via une liaison VPN MPLS, où les données d'un site sont dupliquées sur l'autre site pour pourvoir reprendre les services sur le site de secours en cas d'incident sur le site principal.

# Chapitre III : Présentation de la solution proposée (RecoverPoint For Virtual Machine)

# 1. Introduction

Ce chapitre présente la solution RecoverPoint for Virtual machine, qui sert à la protection des données en les dupliquant en local ou sur un site distant.

# 2. Présentation

Dell EMC RecoverPoint® for Virtual Machines redéfinit la protection des données pour les environnements virtualisés VMware. Il assure une protection granulaire au niveau des machines virtuelles, la réplication en local et à distance permettant d'effectuer une restauration sur site, à n'importe quel point dans le temps.

La solution prend en charge la réplication synchrone et asynchrone sur n'importe quelle distance avec une utilisation efficace de la bande passante WAN (Wide Area Network), réduisant fortement les coûts du réseau.

RecoverPoint for VMs simplifie la reprise après sinistre, le test de reprise après sinistre et la reprise des opérations grâce à des capacités intégrées d'orchestration et d'automatisation, accessibles directement à partir de VMware vCenter.

La solution fournit un workflow de reprise après sinistre automatisé, fiable et reproductible qui accroît l'efficacité opérationnelle de restauration et de protection des données des utilisateurs.

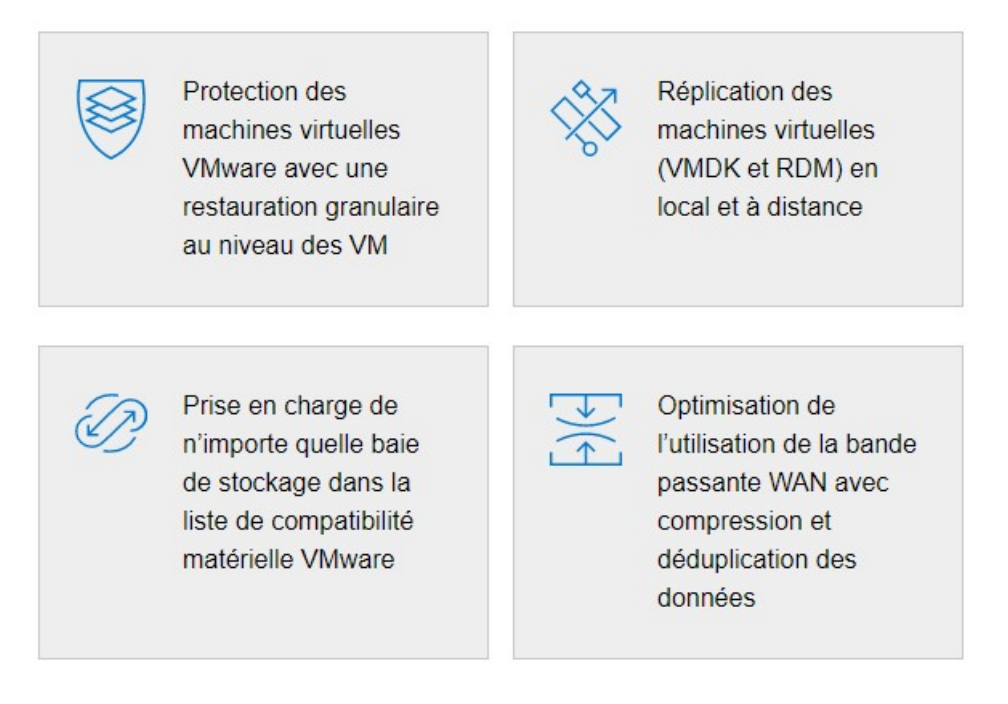

### 3. Avantages

- Protège les machines virtuelles VMware avec une granularité au niveau des VM ;
- Les administrateurs travaillent depuis VMware vCenter via un plug-in ;
- Récupération en cas de sinistre avec des RPO (Recovery Point Objective) d'une durée inférieure à 15 minutes ;
- Prend en charge tous les types de stockage et d'application ;
- Permet la protection continue des données pour la récupération *PiT* sur site pour RPO et RTO (Recovery Time Objective) quasi nuls ;
- Cohérence des restaurations pour les applications interdépendantes ;
- Stratégies de réplication synchrones ou asynchrones ;
- Protège les données à l'aide de groupes de cohérence (CG) propriétaires et d'ensembles de groupes de cohérence, assurant la cohérence de la récupération pour une application ou des applications interdépendantes ;
- Prise en charge multisite avec au maximum une réplication Fan-in 4:1 pour le site de reprise centralisé protégeant plusieurs filiales et une réplication Fan-out 1:4 pour les opérations de développement et de test ;
- Prend en charge des environnements vSphere, y compris vSphere 6.7U1 et vSAN 6.7U1.

# 4. Point Dans le Temps (PiT)

Grâce à son intégration étroite avec VMware, RecoverPoint for Virtual Machines protège les machines virtuelles avec une granularité au niveau des machines virtuelles.

Son plug-in vCenter permet aux administrateurs de : protéger une ou plusieurs machines virtuelles en local ou à distance sur le site cible ; effectuer la découverte automatisée, le provisionnement et l'orchestration pour le test de récupération en cas de sinistre ; basculement et restauration automatique vers n'importe quel PiT ; et orchestration de performance avancée (par exemple, séquençage de mise sous tension de machine virtuelle).

En exploitant les groupes de cohérence et les jeux de groupes de cohérence, les administrateurs peuvent effectuer avec cohérence une PiT sur l'ensemble des applications interdépendantes réparties sur les clusters VMware ESX.

Les entreprises peuvent par exemple bénéficier de cette puissante fonction pour restaurer avec exactitude le fonctionnement d'un processus de transactions commerciales de bout en bout couvrant le système de commandes, les opérations de paiement, la gestion du stock et la gestion de la chaîne logistique, tous déployés dans des machines virtuelles.

Pour récupérer n'importe quel PiT, RecoverPoint for Virtual Machines utilise la consignation pour conserver les informations à un point dans le temps concernant toutes les modifications apportées aux données protégées.

Le temps de restauration le plus court au dernier point dans le temps, retour en arrière jusqu'à un point dans le temps, RPO court à n'importe quel point dans le temps permettant une restauration en quelques secondes seulement avant toute corruption des données, correction de l'erreur.

## 5. Protection Locale et Distante pour les machines virtuelles

Pour notre cas, la solution RecoverPoint for VM sera déployée sur les deux sites : Le site de production « Bejaia » et le site de secours « Sétif ».

Avec RecoverPoint for VM on peut avoir une protection en local et/ou une protection distante (Remote) comme illustré dans la figure 6.

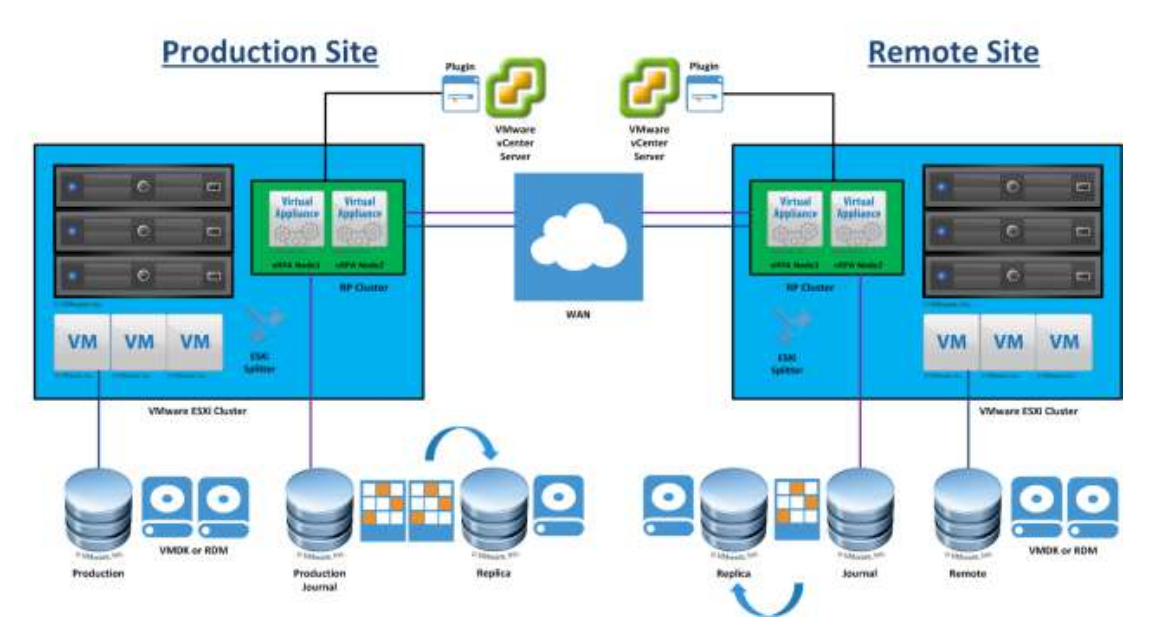

Local and Remote VM Protection

Figure 6 - Protection locale et distante

En effet, RecoverPoint for VMs permet aux utilisateurs de répliquer des machines virtuelles simplement et facilement et de gérer la réplication des machines virtuelles à partir de vSphere Web Client à l'aide du plug-in RecoverPoint. Les utilisateurs peuvent également utiliser les fonctions RecoverPoint telles que l'accès à un point dans le temps, le basculement sur incident, les tests, etc.

### 6. Composants de RecoverPoint for VM

Les composants de RecoverPoint for VM sont :

#### 6.1. Virtual RecoverPoint Appliance (vRPA)

Les RecoverPoint Appliance sont des appliances virtuelles qui gèrent la réplication des machines virtuelles. Les vRPA sont déployées en utilisant vSphere Web client à partir de vCenter.

#### 6.2. vRPA Cluster

Le cluster vRPA est composé de deux à huit vRPAs qui travaillent ensemble pour protéger et répliquer les VM, le cluster sera créé et les vRPAs seront connectées ensemble en utilisant le RecoverPoint for VM Deployer Wizard.

#### 6.3. RecoverPoint for VM Plug-in

C'est un plugin HTML5 qui sera déployé dans vSphere Web Client User Interface après la création du cluster vRPA. Il permet aux administrateurs d'utiliser la solution à partir de l'interface web de vSphere.

#### 6.4. RecoverPoint for VM Splitter

C'est un software propriétaire (EMC) installé sur chaque ESXi faisant partie d'un cluster ESXi impliqué dans une RecoverPoint for VM Replication ou sur lesquels tourne une vRPA.

Le splitter repère chaque écriture sur le VMDK et envoie une copie a une vRPA puis au volume de stockage.

Le splitter est automatiquement installé sur ESXi après l'enregistrement du cluster ESXi au niveau de vRPA cluster.

#### 6.5. RecoverPoint for VM system

Est constitué d'un ou plusieurs vRPA cluster, comme suit :

- Un vRPA cluster : pour une protection locale uniquement ;
- Deux vRPA cluster ou plus : pour une protection locale et distante.

#### 7. Conclusion

Dans ce troisième chapitre, nous avons présenté la solution Dell EMC RecoverPoint® for Virtual Machines, et comment elle protège les données dans les environnement virtualisés VMware. Nous avons détaillé les avantages de cette solution tels que la protection granulaire au niveau de VM. Nous avons détaillé aussi quelques notions telles que le Point dans le Temps et nous avons vu la possibilité de protéger une VM en local ou à distance.

En fin, nous avons présenté les différents composants de la solution.

# Chapitre IV : Réalisation

## 1. Introduction

Dans ce chapitre, nous allons voir les étapes à suivre pour mettre en place la solution Dell EMC RecoverPoint® for Virtual Machines, sa configuration ainsi que la reprise de service d'un serveur sur le site de secours après l'avoir arrêté sur le site principal.

## 2. Préparation de l'infrastructure

La première étape à suivre est de mettre en place les appliances vRPA et de créer les clusters vRPA (un cluster par site).

### 2.1. Prérequis pour le déploiement de vRAP

Le Tableau 3 décrit la configuration requise sur la plateforme virtuelle VMware

| DESCRIPTION                                               | EXIGENCE                                                            |
|-----------------------------------------------------------|---------------------------------------------------------------------|
| Dell EMC RECOVERPOINT FOR VIRTUAL MACHINES                | 5.2.1                                                               |
| SERVEURS VMWARE VCENTER ET ESX<br>(FOURNIS PAR LE CLIENT) | Versions 6.0U2, 6.5 et 6.7U1 avec client Web vCenter vSphere        |
| VSAN                                                      | VSAN 6.0 et 6.5 6.6, 6.7U1                                          |
| INFRASTRUCTURE RÉSEAU (FOURNIE PAR<br>LE CLIENT)          | Configuration de réseau flexible avec entre 1 et 4 réseaux virtuels |

Tableau 3 - Configuration requise sur la plateforme virtuelle VMware

Le Tableau 4 montre les ressources nécessaires par vRPA

| CPU VIRTUELS          | MEMOIRE | DISQUE |
|-----------------------|---------|--------|
| 2 CPU virtuels/4 GHz  | 8 Go    | 35 Go  |
| 4 CPU virtuels/8 GHz  | 8 Go    | 35 Go  |
| 8 CPU virtuels/16 GHz | 8 Go    | 35 Go  |

Tableau 4 - Ressources nécessaires par vRPA

#### 2.2. Préparation du Réseau pour vRPA Cluster

Pour que le serveur ESXi communique avec les vRPA, plusieurs adaptateurs réseau logiciel sur chaque serveur ESXi qui exécutera les vRPA ou les machines virtuelles protégées peuvent être utilisés.

Un seul port VMkernel est requis, cependant, les bonnes pratiques consistent à en configurer deux.

Dans notre cas la configuration est comme suite :

- 01 VMK pour chaque ESXi dans le réseau de management qui va accueillir le flux de management et de réplication (utilisation du Port Group de management existant).
- 01 VMK (DATA) pour chaque ESXi dédié pour la communication entre les ESXi et les vRPA (sera créé avant le déploiement de vRPA).

| Site principal:  | Network            | IP          | Host Name                  |
|------------------|--------------------|-------------|----------------------------|
| (voir Tableau 5) | Management Network | 10.10.51.1  | vx-esxi-01                 |
|                  | 10.10.51.0/24      | 10.10.51.2  | vx-esxi-02                 |
|                  |                    | 10.10.51.3  | vx-esxi-03                 |
|                  |                    | 10.10.51.4  | vx-esxi-04                 |
|                  |                    | 10.10.51.5  | vx-esxi-05                 |
|                  |                    | 10.10.51.21 | vrpa01 (WAN + LAN)         |
|                  |                    | 10.10.51.22 | vrpa02 (WAN + LAN)         |
|                  |                    | 10.10.51.20 | vrpa-cluster               |
|                  |                    | 10.10.51.23 | vx-ps (vRPA plugin server) |
|                  | VM Network (Data)  | 10.10.81.1  | vx-esxi-01                 |
|                  | 10.10.81.0/24      | 10.10.81.2  | vx-esxi-02                 |
|                  |                    | 10.10.81.3  | vx-esxi-03                 |
|                  |                    | 10.10.81.4  | vx-esxi-04                 |
|                  |                    | 10.10.81.5  | vx-esxi-05                 |
|                  |                    | 10.10.81.21 | vrpa01 (Data Traffic)      |
|                  |                    | 10.10.81.22 | vrpa02 (Data Traffic)      |

2.3. Noms et configuration IP de la solution RecoverPoint for VM

Tableau 5 - Configuration IP de la solution RP for VM sur le site principal

| Site de secours : | Network            | IP          | Host Name                 |
|-------------------|--------------------|-------------|---------------------------|
| (Voir Tableau 6)  | Management Network | 10.40.51.1  | vx-esxi-stf-01            |
|                   | 10.40.51.0/24      | 10.40.51.2  | vx-esxi-stf-02            |
|                   |                    | 10.40.51.3  | vx-esxi-stf-03            |
|                   |                    | 10.40.51.4  | vx-esxi-stf-04            |
|                   |                    | 10.40.51.5  | vx-esxi-stf-05            |
|                   |                    | 10.40.51.21 | vrpa01-stf (WAN + LAN)    |
|                   |                    | 10.40.51.22 | vrpa02-stf (WAN + LAN)    |
|                   |                    | 10.40.51.20 | vrpa-cluster-stf          |
|                   |                    | 10.40.51.23 | vx-ps-stf (vRPA plugin    |
|                   |                    |             | server)                   |
|                   | VM Network (Data)  | 10.40.81.1  | vx-esxi-stf-01            |
|                   | 10.40.81.0/24      | 10.40.81.2  | vx-esxi-stf-02            |
|                   |                    | 10.40.81.3  | vx-esxi-stf-03            |
|                   |                    | 10.40.81.4  | vx-esxi-stf-04            |
|                   |                    | 10.40.81.5  | vx-esxi-stf-05            |
|                   |                    | 10.40.81.21 | vrpa01-stf (Data Traffic) |
|                   |                    | 10.40.81.22 | vrpa02-stf (Data Traffic) |

Tableau 6 - Configuration IP de la solution RP for VM sur le site de secours

#### 2.4. Organisation de l'infrastructure virtuelle

| Site       | Cluster          | vRPA                   |
|------------|------------------|------------------------|
| Principal  | vrpa-cluster     | vrpa01, vrpa02         |
| Secondaire | vrpa-cluster-stf | vrpa01-stf, vrpa02-stf |

Le Tableau 7 résume la structure de vRPA Cluster

2.5. Organisation des commutateurs virtuels (Distributed vSwitches)

Les 4 ports SFP+ 10GBs vont accueillir les différents trafics de la plateforme hyper convergée VxRail.

Sur le tableau 8 on peut voir que chaque type de Traffic est active sur un uplink et en mode standby sur un autre cela permet de séparer pour mieux répartir la charge et éviter les goulots d'étranglements et aussi assure un uplink de secours dans le cas d'une panne sur un uplink,

Ci-dessous l'organisation des trafics selon les types :

| Traffic Type      | Uplink1 | Uplink2 | Uplink3 | Uplink4 |
|-------------------|---------|---------|---------|---------|
| Management        | Unused  | Unused  | Active  | Standby |
| vSAN              | Standby | Active  | Unused  | Unused  |
| vRPA-Data Traffic | Unused  | Unused  | Active  | Standby |

Tableau 8 - Organisation des trafics selon les types

#### 3. Déploiement de RecoverPoint for VM

#### 3.1. Création du port group pour le Data Traffic

Dans vSphere Web Client, et dans la partie Réseau, nous allons créer un nouveau Port Group appelé vRPA\_PG (voir les figures de 7 jusqu'à 11) :

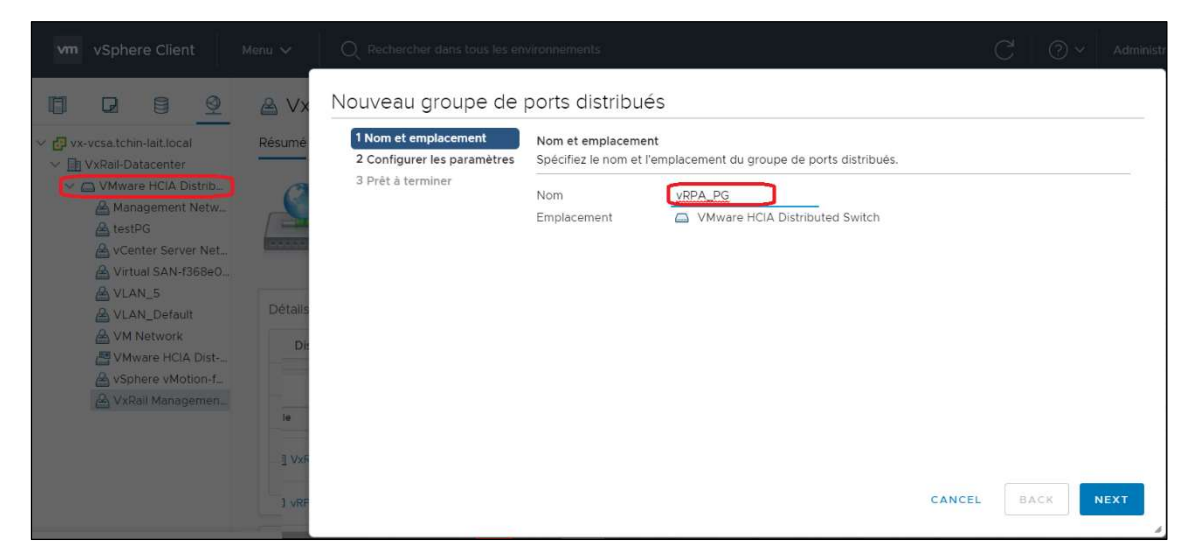

Figure 7 - Création d'un Port Group pour vRPA

Tableau 7 - La structure de vRPA Cluster

| Nom et emplacement<br>Configurer les paramètres<br>Prêt à terminer | Configurer les paramètres<br>Définissez les propriétés généra | iles du nouveau groupe de poi | rts. |   |  |
|--------------------------------------------------------------------|---------------------------------------------------------------|-------------------------------|------|---|--|
|                                                                    | Liaison de port                                               | Liaison statique              | ~    |   |  |
|                                                                    | Allocation de port                                            | Élastique                     | ~    | í |  |
|                                                                    | Nombre de ports                                               | 8                             | _    |   |  |
|                                                                    | Pool de ressources réseau                                     | (par défaut)                  | ~    |   |  |
|                                                                    | VLAN                                                          |                               |      |   |  |
|                                                                    | Type de VLAN                                                  | VLAN                          | ~    |   |  |
|                                                                    | ID du VLAN                                                    | 81                            | L,   |   |  |
|                                                                    | Avancé                                                        |                               |      |   |  |
|                                                                    | Personnaliser la configuratio                                 | n des stratégies par défaut   |      |   |  |
|                                                                    |                                                               |                               |      |   |  |
|                                                                    |                                                               |                               |      |   |  |
|                                                                    |                                                               |                               |      |   |  |
|                                                                    |                                                               |                               |      |   |  |

Figure 8 - Configuration du Port Group

# 3.2. Connexion des nœuds au Port Group Créé

| <ul> <li>1 Sélectionner un type de c</li> <li>2 Sélectionner un périphéri</li> </ul> | Propriétés du port<br>Spécifier les paramètre | es du port VMkernel.                               |
|--------------------------------------------------------------------------------------|-----------------------------------------------|----------------------------------------------------|
| 3 Propriétés du port<br>4 Paramètres IPv4<br>5 Prêt à terminer                       | Paramètres de port VI<br>Étiquette réseau     | Mkernel<br>vRPA_PG (VMware HCIA Distributed Switch |
|                                                                                      | Paramètres IP<br>MTU                          | IPv4 ~<br>Obtenir la MTU du commutateur ~ 1500     |
|                                                                                      | Pile TCP/IP                                   | Par défaut v                                       |
|                                                                                      | Services disponibles                          |                                                    |
|                                                                                      | Services activés                              | □ vMotion                                          |
|                                                                                      |                                               |                                                    |
|                                                                                      |                                               | ☐ Journalisation de Fault Tolerance                |
|                                                                                      |                                               | Gestion                                            |
|                                                                                      |                                               | VSphere Replication                                |
|                                                                                      |                                               | □ NFC de vSphere Replication                       |
|                                                                                      |                                               | VSAN                                               |
|                                                                                      | 4                                             |                                                    |
|                                                                                      | -Air                                          |                                                    |

Figure 9 – Ajout du nœud au Port Group créé

| 1 Sélectionner un type de c<br>2 Sélectionner un périphéri<br>2 Prepriétée du port | Paramètres IPv4<br>Définissez les paramètres VMke                                  | ernel IPv4.                                          |
|------------------------------------------------------------------------------------|------------------------------------------------------------------------------------|------------------------------------------------------|
| 4 Paramètres IPv4<br>5 Prêt à terminer                                             | <ul> <li>Obtenir automatiquement I</li> <li>Otiliser des paramètres IPv</li> </ul> | es paramètres IPv4<br>4 statiques                    |
|                                                                                    | Adresse IPv4<br>Masque de sous-réseau                                              | 10.10.81.1                                           |
|                                                                                    | Passerelle par défaut                                                              | Remplacer la passerelle par défaut pour l'adaptateur |
|                                                                                    | Adresses de serveur DNS                                                            | 192.168.1.2                                          |
|                                                                                    |                                                                                    |                                                      |
|                                                                                    |                                                                                    |                                                      |

Figure 10 – Configuration de l'adresse IP du nœud

| 1 Sélectionner un type de c | Prêt à terminer                      |                                      |  |
|-----------------------------|--------------------------------------|--------------------------------------|--|
| 2 Sélectionner un périphéri | Vérifiez vos sélections de param     | ètres avant de terminer l'assistant. |  |
| 7 3 Propriétés du port      | é                                    |                                      |  |
| 4 Paramètres IPv4           | Groupe de ports distribués           | VRPA_PG                              |  |
| 5 Prêt à terminer           | Distributed Switch                   | VMware HCIA Distributed Switch       |  |
| S Pret a terminer           | vMotion                              | Désactivé                            |  |
|                             | Provisionnement                      | Désactivé                            |  |
|                             | Journalisation de Fault<br>Tolerance | Désactivé                            |  |
|                             | Gestion                              | Désactivé                            |  |
|                             | vSphere Replication                  | Désactivé                            |  |
|                             | NFC de vSphere Replication           | Désactivé                            |  |
|                             | VSAN                                 | Désactivé                            |  |
|                             | Paramètres de NIC                    |                                      |  |
|                             | MTU                                  | 1500                                 |  |
|                             | Pile TCP/IP                          | Par défaut                           |  |
|                             | Paramètres IPv4                      |                                      |  |
|                             | Adresse IPv4                         | 10.10.81.1 (statique)                |  |
|                             | Masque de sous-réseau                | 255.255.255.0                        |  |
|                             | Passerelle par défaut pour<br>IPv4   | 10.10.81.254                         |  |
|                             |                                      |                                      |  |
|                             |                                      | CANCEL                               |  |

Figure 11 - Validation de la configuration

Nous avons répété l'opération sur tous les nœuds ESXi des deux sites (Bejaia et Setif).

#### 3.3. Déploiement de vRPA

Les appliances vRPA sont disponibles en téléchargement sur <u>http://support.emc.com</u>, sous forme d'images OVF (Open Virtualization Format). Après l'avoir téléchargée, on va créer directement une nouvelle VM à partir du modèle OVF (voir les figures de 12 jusqu'à 22) :

| vm vSphere Client Menu v Q Rechercher dans to                                                                                          | us les environnements                                                                                                    |
|----------------------------------------------------------------------------------------------------|----------------------------------------------------------------------------------------------------|
| <ul> <li>Actions - VxRail-Virtual-SAN-Cluster-dc3e689e-853c-425a-b78b</li> <li>Ajouter des hôtes</li> <li>Ajouter des hôtes</li> </ul> | uster-dc3e689e-853c-425a-b78b-3bfe09f884a7<br>Autorisations Hôtes VM Banques de données Réseaux                                |
| VxRai-[ ] Nouveau pool de ressources                                                                                                   | :ème                                                                                                    |
| □     vx     Image: Nouveau vApp       □     vx       Image: NT     Stockage                                                           | VxRail         In           Version: 4.7.526-26792886         Dot                                                              |
| 다 VN Profils d'hôte<br>다 VN Modifier la compatibilité VM par défaut<br>다 VN 중 Attribuer une licence                                    | Date d'installation: 28 févr. 2021 à 22:05:42 Dé                                                                               |
| Paramètres<br>Déplacer vers                                                                                                    | propos de VxRail ③ tégration de VxRail pour VMware vCenter est conçue pour populiser le processus de gestion de vos appliances |
| Renommer<br>Balises et attributs personnalisés                                                                                         | frastructure hyper-convergées prédéfinies, qui combine calcul,<br>e en réseau et stockage en vous permettant d'utiliser VMware |

Figure 12 – Déploiement de l'appliance vRPA à partir d'un modèle OVF

| 1 Sélectionner un modèle<br>2 Sélectionner un nom et u                                                                                             | Sélectionner un modèle OVF<br>Sélectionner un modèle OVF à partir d'une URL locale ou d'un système de fichiers local                                                                                                    |           |
|----------------------------------------------------------------------------------------------------|----------------------------------------------------------------------------------------------------|-----------|
| <ul> <li>3 Sélectionner une ressour</li> <li>4 Vérifier les informations</li> <li>5 Sélectionner un stockage</li> <li>6 Prêt à terminer</li> </ul> | Entrez une URL pour télécharger et installer le module OVF depuis Internet ou naviguez jusqu'à un emplacement accessible dep<br>ordinateur, tel qu'un disque dur local, un partage réseau ou un lecteur CD/DVD.<br>O URL | uis votre |
|                                                                                                    | Fichier local     Select. fichiers                                                                                                    |           |
|                                                                                                    |                                                                                                    |           |
|                                                                                                    |                                                                                                    |           |
|                                                                                                    |                                                                                                    |           |
|                                                                                                    |                                                                                                    |           |
|                                                                                                    | CANCEL BACK                                                                                                    | NEX       |

Figure 13 - Choix du fichier OVF

| 1 Sélectionner un modèle                                  | Sélectionner un nom et un dossier                      |
|-----------------------------------------------------------|--------------------------------------------------------|
| 2 Sélectionner un nom et u                                | Spécifiez un nom unique et un emplacement cible        |
| 3 Sélectionner une ressour<br>4 Vérifier les informations | Nom de la machine virtuelle : vrpao1                   |
| 5 Sélectionner un stockage                                |                                                        |
| 6 Prêt à terminer                                         | Sélectionnez un emplacement pour la machine virtuelle. |
|                                                           | ✓ 🚱 vx-vcsa-stf.tchin-lait.local                       |
|                                                           | ✓ D VxRail-Datacenter                                  |
|                                                           |                                                        |
|                                                           |                                                        |
|                                                           |                                                        |

Figure 14 – Configuration du nom de l'appliance vRPA

| 1 Sélectionner un modèle   | Sélectionner une ressource de calcul                                    |
|----------------------------|-------------------------------------------------------------------------|
| 2 Selectionner un nom et u | Selectionnez la ressource de calcul de destination pour cette opération |
| 3 Selectionner une ressour | V/Pail Datacontor                                                       |
| 4 vermer les informations  | V VRDail-Virtual SAN Cluster dr2a690a 952r 425a b79b 2bfa00f994a7       |
| 5 Selectionner un stockage | V ID: Axeai-Auropare-Case0026-0220-4529-0700-201603100481               |
| o Pret a terminer          |                                                                         |
|                            |                                                                         |
|                            |                                                                         |
|                            |                                                                         |
|                            |                                                                         |
|                            |                                                                         |
|                            |                                                                         |
|                            |                                                                         |
|                            |                                                                         |
|                            |                                                                         |
|                            |                                                                         |
|                            |                                                                         |
|                            |                                                                         |
|                            |                                                                         |
|                            |                                                                         |
|                            |                                                                         |
|                            | Compatibilité                                                           |
|                            | ✓ Contrôles de compatibilité effectués avec succès.                     |
|                            |                                                                         |
|                            |                                                                         |
|                            |                                                                         |

Figure 15 - Choix des ressources à utiliser par l'appliance vRPA

| 1 Sélectionner un modèle<br>2 Sélectionner un nom et u                      | Vérifier les informations<br>Vérifiez les détails du modèle.    |                                                                                                    |  |  |
|-----------------------------------------------------------------------------|-----------------------------------------------------------------|----------------------------------------------------------------------------------------------------|--|--|
| 4 Vérifier les informations<br>5 Contrats de licence                        | Le module OVF contient des op<br>configuration avancées ci-dess | ptions de configuration avancées, ce qui pose un risque de sécurité. Vérifiez les options de<br>ous. Cliquez sur Suivant pour accepter les options de configuration avancées.                             |  |  |
| 6 Configuration<br>7 Sélectionner un stockage<br>8 Sélectionner les réseaux | Éditeur                                                         | Entrust Code Signing CA - OVCS1 (Certificat approuvé)                                                                                                    |  |  |
| 9 Personnaliser un modèle                                                   | Produit                                                         | EMC RecoverPoint for VMs vRPA                                                                                                    |  |  |
| 10 Prêt à terminer                                                          | Version                                                         | 5.3.1.1                                                                                                    |  |  |
|                                                                             | Fournisseur                                                     | EMC                                                                                                    |  |  |
|                                                                             | Description                                                     | EMC RecoverPoint Virtual Appliance rel5.3.SP1.P1_m.148                                                                                                    |  |  |
|                                                                             | Taille du téléchargement                                        | 1,7 GB                                                                                                    |  |  |
|                                                                             | Taille sur le disque                                            | 3,4 GB (provisionnement dynamique)                                                                                                    |  |  |
|                                                                             |                                                                 | 35,0 GB (à provisionnement dynamique)                                                                                                    |  |  |
|                                                                             | Configuration supplémentaire                                    | RecoverPoint.EntityType = RP4VMs appliance<br>isolation.tools.guestInitiatedUpgrade.disable = true<br>isolation.tools.updateTools.disable = true<br>answer.msg.hbacommon.askonpermanentdeviceloss = Retry |  |  |
|                                                                             |                                                                 |                                                                                                    |  |  |

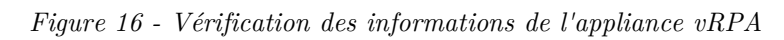

| 2 Sélectionner un modele                                                                                    | Contrats de licence                                                                                                    |  |  |
|----------------------------------------------------------------------------------------------------|----------------------------------------------------------------------------------------------------|--|--|
| <ul><li>3 Sélectionner une ressour</li><li>4 Vérifier les informations</li></ul>                            | Lisez et acceptez les termes du contrat de licence.                                                                                                    |  |  |
| 5 Contrats de licence<br>6 Configuration                                                                    | Congratulations on your new Dell EMC purchase!                                                                                                    |  |  |
| 7 Sélectionner un stockage<br>8 Sélectionner les réseaux<br>9 Personnaliser un modèle<br>10 Prêt à terminer | Your purchase and use of this Dell EMC product is subject to and governed by the Dell EMC Commercial Terms of Sale,<br>unless you have a separate written agreement with Dell EMC that specifically applies to your order, and the<br>End User License Agreement (E-EULA), which are each presented below in the following order:<br>• Commercial Terms of Sale<br>• End User License Agreement (E-EULA)                                                                                                    |  |  |
|                                                                                                    | The Commercial Terms of Sale for the United States are presented below and are also available online at the website<br>below that corresponds to the country in which this product was purchased.<br>By the act of clicking "I accept," you agree (or re-affirm your agreement to) the foregoing terms and conditions.<br>To the extent that Dell Inc. or any Dell Inc.'s direct or indirect subsidiary ("Dell") is deemed under<br>applicable law to have accepted an offer by you: (a) Dell hereby objects to and rejects all additional or inconsistent |  |  |
|                                                                                                    | ☑ J'accepte tous les contrats de licence.                                                                                                    |  |  |
|                                                                                                    |                                                                                                    |  |  |

Figure 17 - Contrat de licence de vRPA

| 2 Sélectionner un nom et u                                                                                                    | Configuration<br>Sélectionner une configuration de déploiement |                                                                                                    |
|----------------------------------------------------------------------------------------------------|----------------------------------------------------------------|----------------------------------------------------------------------------------------------------|
| <ul> <li>3 Sélectionner une ressour</li> <li>4 Vérifier les informations</li> <li>5 Contrats de licence</li> <li>6 Configuration</li> <li>7 Sélectionner un stockage</li> <li>8 Sélectionner les réseaux</li> <li>9 Personnaliser un modèle</li> <li>10 Prêt à terminer</li> </ul> | © 2x CPU / 8GB RAM<br>O 4x CPU / 8GB RAM<br>O 8x CPU / 8GB RAM | Description<br>Resource use: CPU=2 Cores,<br>Memory=8GB RAM, Storage=35GB Disk.<br>vRPA CPU and memory resources affect<br>the number of VMs that can be protected<br>by the vRPA cluster and the maximum<br>(OPS and throughput that can be<br>replicated by the vRPA. For more<br>information see the RecoverPoint for<br>Virtual Machines Installation and<br>Deployment Guide. Note: This<br>configuration can be manually modified<br>later through the vSphere web client. |
|                                                                                                    | 3 Éléments                                                     |                                                                                                    |

Figure 18 - Configuration de l'appliance vRPA

| 1 Sélectionner un modèle<br>2 Sélectionner un nom et u                                                                                      | Sélectionner un stockage<br>Sélectionner le stockage pour les fich           | niers de config           | uration et de disq | lue             |                       |               |   |
|----------------------------------------------------------------------------------------------------|------------------------------------------------------------------------------|---------------------------|--------------------|-----------------|-----------------------|---------------|---|
| <ul> <li>3 Sélectionner une ressour</li> <li>4 Vérifier les informations</li> <li>5 Contrats de licence</li> <li>6 Configuration</li> </ul> | Chiffrer cette machine virtuelle (R<br>Sélectionner un format de disque virt | lequiert le KMS<br>tuel : |                    | Comme défini da | ins la stratégie de : | stockage VM 🗸 |   |
| 7 Selectionner un stockage                                                                                                    | Strategie de stockage v M .                                                  | Canaaltá                  | Desudalemmé        | VSAN            | Default Storage       | Policy V      |   |
| 9 Personnaliser un modèle                                                                                                    | Compatibilité de stockage: Compa                                             | atible                    | Provisionne        | Libre           | туре                  | Cluster       |   |
| 10 Prêt à terminer                                                                                                    | VxRail-Virtual-SAN-Datas                                                     | 69,86 To                  | 3,39 To            | 66,83 To        | Virtual SAN           |               |   |
|                                                                                                    | <ul> <li>Compatibilité de stockage: Incomp</li> </ul>                        | oatible                   |                    |                 |                       |               |   |
|                                                                                                    | DE600204929949-01-0                                                          | 193,5 Go                  | 14,52 Go           | 178,98 Go       | VMFS 6                |               |   |
|                                                                                                    | ٤                                                                            |                           |                    |                 |                       |               | > |
|                                                                                                    | Compatibilité                                                                |                           |                    |                 |                       |               |   |
|                                                                                                    | <ul> <li>Contrôles de compatibilité effec</li> </ul>                         | tués avec succ            | :ès.               |                 |                       |               |   |

 $Figure \ 19 \ - \ S\acute{e}lection \ de \ stockage \ pour \ l'appliance \ vRPA$ 

| 1 Sélectionner un modèle<br>2 Sélectionner un nom et u    | Sélectionner les réseaux<br>Sélectionnez un réseau de destination pour chaque réseau source. |     |                                                        |       |  |  |
|-----------------------------------------------------------|----------------------------------------------------------------------------------------------|-----|--------------------------------------------------------|-------|--|--|
| 3 Sélectionner une ressour<br>4 Vérifier les informations | Réseau source                                                                                | Ŧ   | Réseau de destination                                  |       |  |  |
| 5 Contrats de licence                                     | RecoverPoint Management Network                                                              |     | Management Network-dc3e689e-853c-425a-b78b-3bfe09f884a | r     |  |  |
| 6 Configuration<br>7 Sélectionner un stockage             |                                                                                              |     | i                                                      | Items |  |  |
| 8 Sélectionner les réseaux<br>9 Personnaliser un modèle   | Paramètres d'allocation d'IP                                                                 |     |                                                        |       |  |  |
| 10 Prêt à terminer                                        | Allocation d'IP :                                                                            | Sta | tique - Manuel                                         |       |  |  |
|                                                           | Protocole IP :                                                                               | IP  | v4                                                     | ~     |  |  |
|                                                           |                                                                                              |     |                                                        |       |  |  |
|                                                           |                                                                                              |     |                                                        |       |  |  |
|                                                           |                                                                                              |     |                                                        |       |  |  |
|                                                           |                                                                                              |     |                                                        |       |  |  |
|                                                           |                                                                                              |     |                                                        |       |  |  |
|                                                           |                                                                                              |     |                                                        |       |  |  |

Figure 20 - Configuration réseau de l'appliance vRPA

| 1 Sélectionner un modèle     2 Sélectionner un nom et u     3 Sélectionner une ressour | Personnaliser un modèle<br>Personnalisez les propriétés de déploier | ment de cette solution logicielle.                             |                             |
|----------------------------------------------------------------------------------------|---------------------------------------------------------------------|----------------------------------------------------------------|-----------------------------|
| 4 Vérifier les informations<br>5 Contrats de licence                                   | O Toutes les propriétés ont des vale                                | eurs valides                                                   | ×                           |
| 6 Configuration                                                                        | ✓ vRPA LAN Settings                                                 | 3 settings                                                     |                             |
| 8 Sélectionner les réseaux                                                             | IP Address                                                          |                                                                |                             |
| 9 Personnaliser un modèle<br>10 Prêt à terminer                                        | To use DHCP, enter 0.0.0.0 for IPv4 c<br>addresses.<br>10.10.51.21  | or 0::0 for IPv6. To use separate network adapters for WAN and | LAN, you must use static IP |
|                                                                                        | Subnet Mask<br>To use DHCP, enter 0.0.0.0 for IPv4 of               | or 0::0 for IPv6. To use separate network adapters for WAN and | LAN, you must use static IP |
|                                                                                        | 255.255.255.0                                                       |                                                                |                             |
|                                                                                        | Gateway                                                             |                                                                |                             |
|                                                                                        | To use DHCP, enter 0.0.0.0 for IPv4 c<br>addresses.                 | or 0::0 for IPv6. To use separate network adapters for WAN and | LAN, you must use static IP |
|                                                                                        | 10.10.51.254                                                        |                                                                |                             |
|                                                                                        |                                                                     |                                                                |                             |

Figure 21 - Configuration IP de l'appliance vRPA

| 1 Sélectionner un modèle<br>2 Sélectionner un nom et u    | Prêt à terminer<br>Cliquez sur Terminer pour | démarrer la création.                                                                                                    |  |
|-----------------------------------------------------------|----------------------------------------------|----------------------------------------------------------------------------------------------------|--|
| 3 Selectionner une ressour<br>4 Vérifier les informations |                                              |                                                                                                    |  |
| 5 Contrats de licence                                     | Type de provisionnement                      | Déployer depuis un modèle                                                                                                    |  |
| 6 Configuration                                           | Nom                                          | vrpa01                                                                                                    |  |
| 8 Sélectionner les réseaux                                | Nom du modèle                                | VRPA                                                                                                    |  |
| 9 Personnaliser un modèle                                 | Taille du téléchargement                     | 1.7 GB                                                                                                    |  |
| 10 Prèt à terminer                                        | Taille sur le disque                         | 35,0 GB                                                                                                    |  |
|                                                           | Dossier                                      | VxRail-Datacenter                                                                                                    |  |
|                                                           | Ressource                                    | vx-esxi-01                                                                                                    |  |
|                                                           | Mappage de stockage                          | 1                                                                                                    |  |
|                                                           | Tous les disques                             | Stratégie : vSAN Default Storage Policy ; Banque de données : VxRail-Virtual-SAN-Datastore-dc3e689e-<br>853c-425a-b78b-3bfe09f884a7 ; Format : Comme défini dans la stratégie de stockage VM |  |
|                                                           | Mappage de réseau                            | 1.                                                                                                    |  |
|                                                           | RecoverPoint<br>Management Network           | Management Network-dc3e689e-853c-425a-b78b-3bfe09f884a7                                                                                                    |  |
|                                                           | Paramètres d'allocation<br>d'IP              |                                                                                                    |  |
|                                                           | Protocole IP                                 | IPV4                                                                                                    |  |
|                                                           | Allocation d'IP                              | Stationa - Manual                                                                                                    |  |

Figure 22 - Validation de la configuration de vRPA

Le déploiement de la première vRPA est terminé, la même opération est utilisée pour déployer la 2<sup>ième</sup> vRPA du site de Bejaia, ainsi que les deux vRPA du site de Setif.

#### 3.4. Déploiement du Plugin Server

Plugin Server peut être aussi téléchargé comme un modèle OVF et installé de la même façon que les appliances vRPA.

#### 3.5. Configuration du Cluster vRPA

Après avoir installé deux appliances vRPA et un Plugin Server dans chaque site, nous allons maintenant créer un Cluster vRPA dans chaque site, les deux clusters seront connectés entre eux plus tard :

Pour créer un cluster vRPA, nous allons nous connecter à l'une des appliances vRPA déjà déployées en utilisant son adresse IP dans un navigateur web, les étapes de création du cluster sont illustrées dans les figures de 23 jusqu'à 29 :

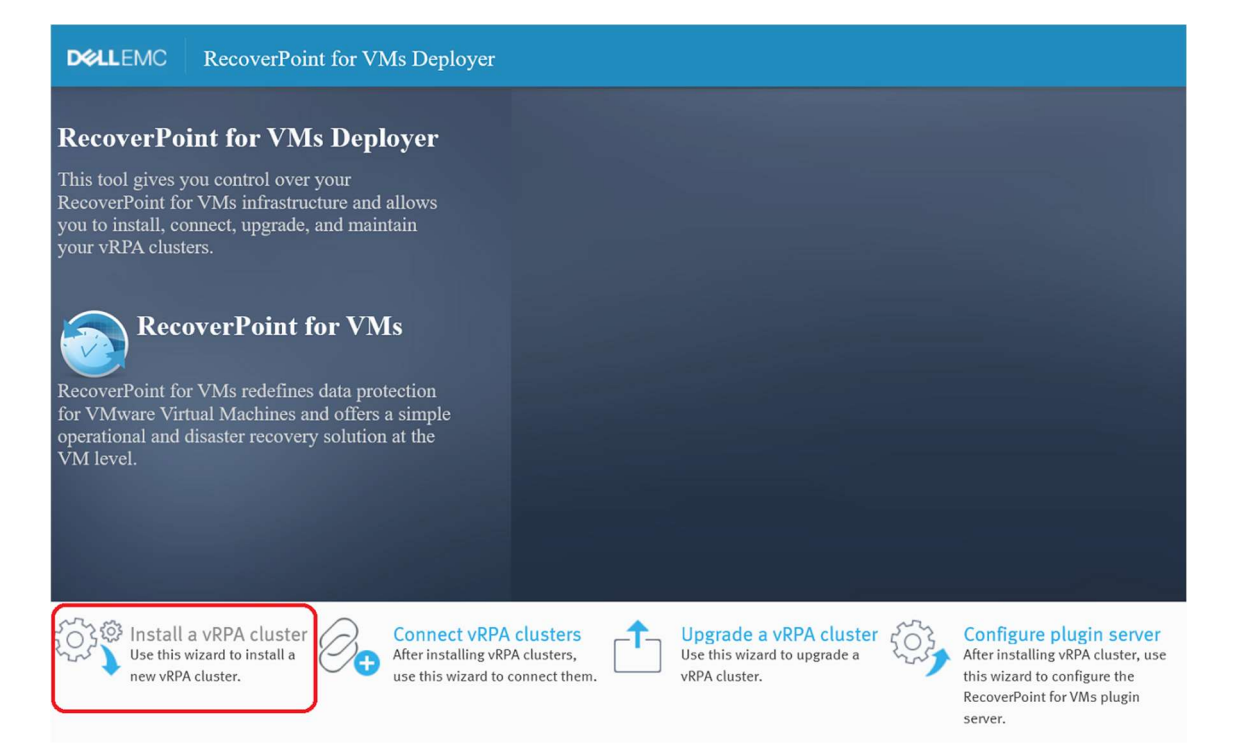

Figure 23 - Création d'un cluster vRPA à partir d'une appliance.

| D¢       | LEMC Recover         | Point for VMs Deployer | Install                     |
|----------|----------------------|------------------------|-----------------------------|
| E        | Version Requirements | ✓ vCenter Inform       | ation                       |
| (        |                      | Port                   | 443                         |
|          | Installation         | Username               | administrator@vsphere.local |
| <b>Q</b> | Environment Settings | Connect                |                             |
| 0        | vRPA Settings        |                        |                             |
| (((.     | Network Settings     | ~                      |                             |
|          | Back Next            |                        |                             |

Figure 24 - Authentification dans vCenter.

| D∜       | LLEMC RecoverPo               | int for VMs Deployer Install                                                          |                                            |                       |
|----------|-------------------------------|---------------------------------------------------------------------------------------|--------------------------------------------|-----------------------|
|          | Version Requirements          | ✓ vRPA Cluster Settings<br>New vRPA Cluster Name                                      | vrpa-cluster-stf                           |                       |
|          | Installation<br>Prerequisites | <ul> <li>✓ Security Settings</li> <li>To align with security best practice</li> </ul> | es, set a unique password for your admin u | ser                   |
| Q        | Environment Settings          | New Password<br>Confirm Password                                                      | •••••••••                                  |                       |
| <b>0</b> | vRPA Settings                 | <ul> <li>✓ General Settings</li> <li>Time Zone</li> <li>DNS Servers</li> </ul>        | (UTC 01:00) Africa/Algiers ~               | 192.168.1.2           |
| ((ı·     | Network Settings              | NTP Servers                                                                           | 192.168.4.2                                | Additional NTP server |
|          | Back Next                     |                                                                                       |                                            |                       |

Figure 25 - Configuration de l'environnement du cluster.

|                                           | A consistence of the constant of the constant | <ul> <li>vRPA Selection</li> </ul> | 9                                 |             |
|-------------------------------------------|----------------------------------------------------------------------------------------------------|------------------------------------|-----------------------------------|-------------|
|                                           | ersion Requirements                                                                                                    | vRPA Name                          | ESX Cluster Name                  | LAN IP      |
|                                           |                                                                                                    | ✓ vrpa01-stf                       | VxRail-Virtual-SAN-Cluster-dc3e68 | 10.40.51.21 |
|                                           | astallation                                                                                                    | ✓ vrpa02-stf                       | VxRail-Virtual-SAN-Cluster-dc3e68 | 10.40.51.22 |
| н при при при при при при при при при при | rerequisites                                                                                                    | Total Items: 2 (Selected It        | ems: 2 , maximum 8)               |             |
| <b>Q</b> E1                               | nvironment Settings                                                                                                    | Apply Selection                    |                                   |             |
| <b>o</b> ,                                | RPA Settings                                                                                                    |                                    |                                   |             |
| ((r.                                      | letwork Settings                                                                                                    |                                    |                                   |             |

Figure 26 - Ajouts des appliances vRPA au cluster.

| D¢       | LEMC RecoverPo       | oint for VMs Deployer | Install                             |        |      |
|----------|----------------------|-----------------------|-------------------------------------|--------|------|
|          |                      | ✓ vRPA Cluster To     | pology                              |        |      |
|          | Version Requirements | ✓ Network Adapters Co | onfiguration                        |        |      |
| C        |                      | WAN and LAN on sa     | me network adapter                  |        |      |
|          |                      | Data (IP) on separat  | te network adapter from WAN and LAN |        |      |
|          | Installation         | Edit                  |                                     |        |      |
|          | Prerequisites        | ✓ Network Mapping     |                                     |        |      |
|          |                      | 📿 Refresh VLAN Lis    | t                                   |        |      |
| 0        | Environment Settings | WAN + LAN             | Management Network-dc3e689e-85 🗠    | IPv4 🗸 | DHCP |
| <b>V</b> | Environment Settings | Data                  | vRPA-Data-PG (VMware HCIA Distrib   | IPv4 V | DHCP |
|          |                      | ✓ vRPA and Cluster    | er Settings                         |        |      |
| 0        | vRPA Settings        |                       |                                     |        |      |
|          |                      | Cluster Management    | 10 40 51 20                         |        |      |
|          |                      |                       | 10.40.51.20                         |        |      |
| <u></u>  | Network Settings     |                       |                                     |        |      |
| •        | network bettings     | ✓ WAN + LAN IP addres | 5                                   |        |      |
|          |                      | <u>IPv4</u>           |                                     |        |      |
|          | Back Install         | vRPA 1: vrpa01-stf    | 10.40.51.21                         |        |      |
|          |                      | vRPA 2: vrpa02-stf    | 10.40.51.22                         |        |      |

Figure 27 - Configuration réseau du cluster.

| Netmask                               | 255.255.255.0                                              |
|---------------------------------------|------------------------------------------------------------|
| Default Gateway                       | 10.40.51.254                                               |
| Additional Gateways 🛛                 | Add gateways for WAN connectivity to remote vRPA clusters. |
| ✓ Data IP address                     |                                                            |
| <u>IPv4</u>                           |                                                            |
| vRPA 1: vrpa01-stf                    | 10.40.81.21                                                |
| vRPA 2: vrpa02-stf                    | 10.40.81.22                                                |
| Netmask                               | 255.255.255.0 × 🥑                                          |
| <ul> <li>Advanced Settings</li> </ul> |                                                            |

Figure 28 - Configuration réseau du cluster - suite.

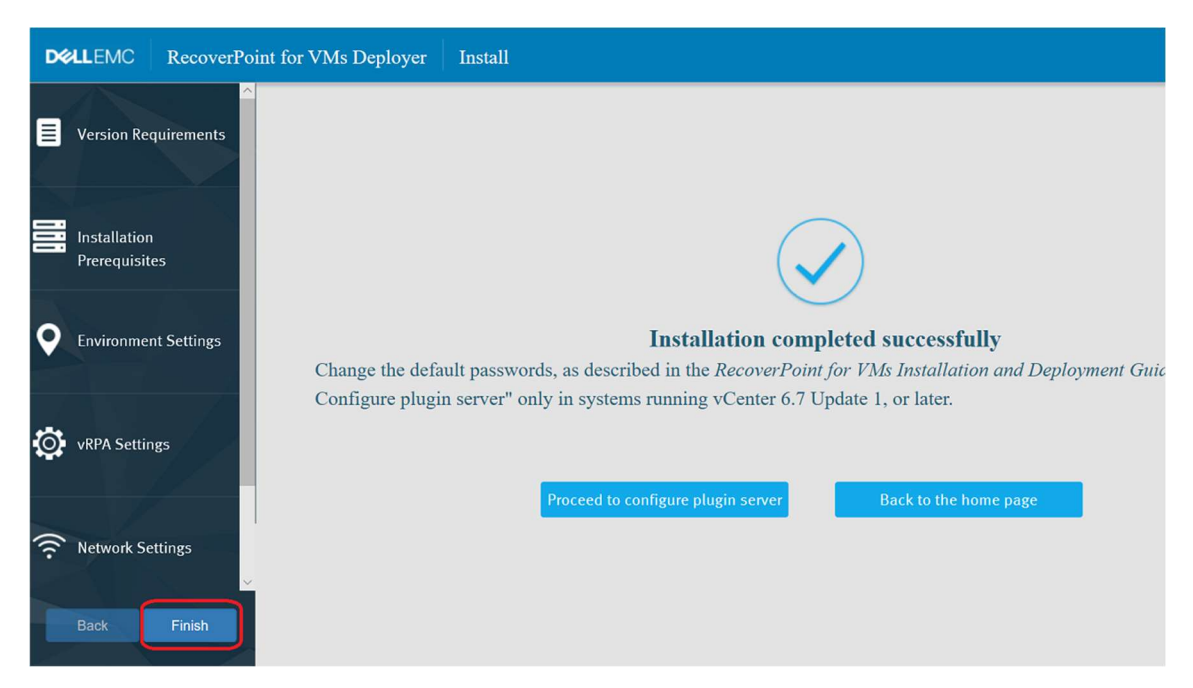

Figure 29 - Validation de la configuration.

Nous avons configuré un cluster sur un site, il faut refaire les mêmes étapes sur l'autre site pour créer un autre cluster.

Une fois les deux clusters sont configurés, il faut procéder à la configuration du vRPA System Cluster entre les deux sites, pour le faire il suffit de se connecter à l'une des 4 appliances vRPA ou l'un des deux clusters (en utilisant son adresse IP dans un navigateur web) et suivre le wizard.

Les étapes de configuration sont illustrées dans les figures 30, 31 et 32 :

| D&LLEMC                                                                                           | RecoverPoint f                                                               | for VMs Deployer                                     |                                                                                                    |                                                                         |                                                                                                    |
|---------------------------------------------------------------------------------------------------|------------------------------------------------------------------------------|------------------------------------------------------|----------------------------------------------------------------------------------------------------|-------------------------------------------------------------------------|----------------------------------------------------------------------------------------------------|
| RecoverPo<br>Deployer<br>This tool gives<br>RecoverPoint f<br>allows you to in<br>maintain your v | you control over<br>or VMs infrastru<br>nstall, connect, u<br>vRPA clusters. | <b>S</b><br>your<br>cture and<br>pgrade, and         | VX-VCSA     10.10.5     10.10.5     10.10.5     10.10.5     10.10.5     10.10.5     10.10.5     5.3.11 | 11.11<br>inver<br>1.23<br>Plugin                                        |                                                                                                    |
| RecoverPoint f<br>protection for V<br>offers a simple<br>recovery solution                        | coverPoint 1                                                                 | for VMs<br>s data<br>Machines and<br>disaster<br>el. | VTPa-(<br>10.10<br>(WAN: 10.1                                                                          | :tuster<br>51.20<br>0.51.22) €                                          |                                                                                                    |
| ۲۰۰۶ اnstall a<br>Use this w<br>vRPA clus                                                         | a vRPA cluster<br>vizard to install a new<br>ter.                            | After installing vi<br>this wizard to co             | RPA clusters, use nnect them.                                                                          | Upgrade a vRPA cluster<br>Use this wizard to upgrade a vRPA<br>cluster. | After installing vRPA cluster, use<br>this wizard to configure the<br>RecoverPoint for VMs plugin<br>server. |

Figure 30 - Connexion des deux clusters vRPA.

| DELLEMC RecoverPoi   | int for VMs Deployer       | Connect vRPA cluster                                                                               |
|----------------------|----------------------------|----------------------------------------------------------------------------------------------------|
| Environment Settings | ! When one of th           | e vRPA clusters already has protected VMs, run the Connect vRPA clusters wizard from that cluster. |
|                      | ✓ Remote Cluste            | r Details                                                                                          |
|                      | WAN IP                     | 10.40.51.20                                                                                        |
| Add Cluster Progress | Username                   | admin 📀                                                                                            |
|                      | Password                   | Use Current Cluster Credentials                                                                    |
|                      | ✓ Current Cluster          | (vrpa-cluster) Settings                                                                            |
|                      | If this vRPA cluster requi | res a gateway to communicate with a remote vRPA cluster, define a gateway at each cluster.         |
|                      | ✓ Configured Gateways      |                                                                                                    |
|                      | Default Gateway (Mar       | agement)                                                                                           |
| R THE A              | Gateway                    | 10.10.51.254                                                                                       |
|                      | Target Network             | default                                                                                            |
|                      | Target Netmask             | 0.0.0.0                                                                                            |
|                      | Add Gateway                |                                                                                                    |
| ZN                   |                            |                                                                                                    |
|                      |                            |                                                                                                    |
| Back Connect         |                            |                                                                                                    |

 $Figure \ 31 \ \text{-} \ D\acute{e}finition \ de \ l'adresse \ IP \ du \ cluster \ distant.$ 

| <b>D≪LL</b> EMC Re | coverPoint for VMs Deployer | Connect vRPA cluster |               |                                                                                                    |
|--------------------|-----------------------------|----------------------|---------------|----------------------------------------------------------------------------------------------------|
| C Environment Set  | tings                       |                      |               |                                                                                                    |
| Add Cluster Prog   | gress                       |                      |               |                                                                                                    |
|                    |                             |                      | Clusters were | e successfully connected                                                                                                    |
|                    |                             |                      | Back to       | o the home page                                                                                                    |
|                    | ✓ Additional Info           | ormation:            |               |                                                                                                    |
|                    | Title                       |                      | Result        | Description                                                                                                    |
|                    | Certificate of new cluster  | (IP 10.40.51.22).    | 0             | Results of trust check of the remote vRPA cluster (IP 10.40.51.22)<br>To ensure an effective security policy, it is recommended to replace |
| Back Fir           | Total Items: 1              |                      |               |                                                                                                    |

Figure 32 - Les deux clusters sont désormais connectés.

Une fois la configuration est terminée, nous pourrons voir le RecoverPoint dans vCenter (voir la figure 33).

| vm vSphere Client                     | Menu V Q Rechercher dans                                                                                                    | tous les environnements             |                         | C              |
|---------------------------------------|----------------------------------------------------------------------------------------------------|-------------------------------------|-------------------------|----------------|
| RecoverPoint for VMs INS              | Accueil ctrl + al<br>Raccourcis ctr                                                                                                    | t + home<br>1 + alt + 1             |                         |                |
| Dashboard      Ø Protection           | I Hôtes et clusters     ctri       ☑ VM et modèles     ctri       ☑ Stockage     ctri                                                                                                    | + alt + 2<br>+ alt + 3<br>+ alt + 4 | DUCTION FAILOVER        |                |
| Consistency Groups<br>Protected VMs   | Image: Second second second | + alt + 5<br>+ alt + 6              | Production vRPA Cluster | Protected Size |
| Group Sets                            | <ul> <li>Listes d'inventaires globaux ctri</li> <li>RecoverPoint for VMs</li> </ul>                                                                                                    | + alt + 7                           | vipa-cluster            | 127 60         |
| Recovery Activities                   | <ul><li>Stratégies et profils</li><li>Auto Deploy</li></ul>                                                                                                    |                                     |                         |                |
| > 💭 Monitoring                        | <ul> <li>Centre de développeurs     <li>VxRail     <li>Dell EMC NetWorker</li> <li>vRealize Operations</li> </li></li></ul>                                                                                                    |                                     |                         |                |
|                                       | ੴ Administration<br>♦ Update Manager                                                                                                    |                                     |                         |                |
| Tâches récentes Alarmes               | Tâches Événements                                                                                                    |                                     |                         | √ Initiatei    |
| Mettre sous tension la machine virtue | Balises et attributs personnalisés                                                                                                    | • Ionnice                           |                         | VSPHE          |

Figure 33 - RecoverPoint for VMs est accessible à partir du vCenter.

## 4. Protection d'une VM

A partir du poste de travail DSI-03 (voir figure 34), on peut voir que le serveur na-server est accessible et il a bien l'adresse IP 192.168.1.70 (voir les figures 35 et 36).

L'utilisateur arrive à pinger le serveur, et accéder à ce dernier avec une connexion Bureau à Distance (voir la figure 37).

|                             | connectés à ce réseau.                              |                                                                |          |
|-----------------------------|-----------------------------------------------------|----------------------------------------------------------------|----------|
| echercher un paramètre      | Définir une limite de données perm                  | nettant de contrôler la consommation des données sur ce réseau |          |
| Système                     | Attribution d'adresse IP :                          | Automatique (DHCP)                                             | Modifier |
| Bluetooth et appareils      | Attribution du serveur DNS :                        | Automatique (DHCP)                                             | Modifier |
| Réseau et Internet          |                                                     |                                                                |          |
| Personnalization            | Vitesse de connexion (Reception/<br>Transmission) : | 1000/1000 (Mbps)                                               | Copier   |
| Personnalisation            | Adresse IPv4 :                                      | 10.10.8.133                                                    |          |
| Applications                | Serveurs DNS IPv4 :                                 | 192.168.1.2 (non chiffré)                                      |          |
| Comptes                     |                                                     | 192.168.1.100 (non chiffré)<br>8.8.4.4 (non chiffré)           |          |
|                             | Suffixe DNS principal :                             |                                                                |          |
| Heure et langue             | Fabricant :                                         | Intel Corporation                                              |          |
| Jeux                        | Description :                                       | Intel(R) 82574L Gigabit Network Connection                     |          |
|                             | Version du pilote :                                 | 12.18.9.23                                                     |          |
| Accessibilité               | Adresse physique (MAC) :                            | 00-50-56-8A-07-41                                              |          |
| Confidentialité et sécurité |                                                     |                                                                |          |
| Windows Undate              | Obtenir de l'aide                                   |                                                                |          |

Figure 34 - Propriétés de poste de travail DSI-O3

```
Microsoft Windows [version 10.0.22000.132]
(c) Microsoft Corporation. Tous droits réservés.
Z:\>ping na-server
Envoi d'une requête 'ping' sur na-server [192.168.1.70] avec 32 octets
Réponse de 192.168.1.70 : octets=32 temps<1ms TTL=127
Réponse de 192.168.1.70 : octets=32 temps<1ms TTL=127
Réponse de 192.168.1.70 : octets=32 temps<1ms TTL=127
Réponse de 192.168.1.70 : octets=32 temps<1ms TTL=127
Réponse de 192.168.1.70 : octets=32 temps<1ms TTL=127
Statistiques Ping pour 192.168.1.70:
    Paquets : envoyés = 4, reçus = 4, perdus = 0 (perte 0%),
Durée approximative des boucles en millisecondes :
    Minimum = 0ms, Maximum = 0ms, Moyenne = 0ms
Z:\</pre>
```

Figure 35 - Test de ping du serveur na-server à partir du poste client.

|                     |                                             | LS LESELVES. |              |  |  |  |  |  |
|---------------------|---------------------------------------------|--------------|--------------|--|--|--|--|--|
|                     | November 2015 - Connexion Bureau à distance |              |              |  |  |  |  |  |
| e 🛔 Gestionnaire DN | 🚊 Gestionnaire DNS                          |              |              |  |  |  |  |  |
| Fichier Action Al   | ffichage ?                                  |              |              |  |  |  |  |  |
| 🗧 🗢 🔿 🛛 🚾 🛛         | 🗟 🛛 🖬 🗧                                     | ũ.           |              |  |  |  |  |  |
| 🔒 DNS               | Nom 🔺                                       | Туре         | Données      |  |  |  |  |  |
| 🛛 🖃 DC-Bejai        | NA-Server                                   | Hôte (A)     | 192.168.1.70 |  |  |  |  |  |
| 🔁 📄 Zones de        | OPPO-A11k                                   | Hôte (A)     | 10.10.11.123 |  |  |  |  |  |
| 📃 🕀 🛐 _msc          | OPPO-A12                                    | Hôte (A)     | 10.10.11.115 |  |  |  |  |  |
| Z 🛨 🛐 tchir         | OPPO-A15                                    | Hôte (A)     | 10.10.11.222 |  |  |  |  |  |
| E TCH               | OPPO-A1k                                    | Hôte (A)     | 10.10.11.207 |  |  |  |  |  |
| E Zones de          | OPPO-A31                                    | Hôte (A)     | 10.10.11.105 |  |  |  |  |  |
|                     | OPPO-A3s                                    | Hôte (A)     | 10.10.11.108 |  |  |  |  |  |
| 🛨 👥 Journau.        | OPPO-A54                                    | Hôte (A)     | 10.10.11.123 |  |  |  |  |  |
| n                   | OPPO-A5s                                    | Hôte (A)     | 10.10.10.232 |  |  |  |  |  |
|                     | OPPO-A7                                     | Hôte (A)     | 10.10.12.107 |  |  |  |  |  |
|                     | OPPO-A9-2020                                | Hôte (A)     | 10.10.12.121 |  |  |  |  |  |
|                     | OPPO-A93                                    | Hôte (A)     | 10.10.12.227 |  |  |  |  |  |
|                     | oppo-f-11                                   | Hôte (A)     | 10.10.11.116 |  |  |  |  |  |
|                     | OPPO-F11                                    | Hôte (A)     | 10.10.9.126  |  |  |  |  |  |
|                     | OPPO-F11-Pro                                | Hôte (A)     | 10.10.11.228 |  |  |  |  |  |
|                     | OPPO-F15                                    | Hôte (A)     | 10.10.11.116 |  |  |  |  |  |
|                     | OPPO-F7                                     | Hôte (A)     | 10.10.8.108  |  |  |  |  |  |
|                     | OPPO-F9                                     | Hôte (A)     | 10.10.11.126 |  |  |  |  |  |

Figure 36 - Enregistrement DNS du serveur na-server

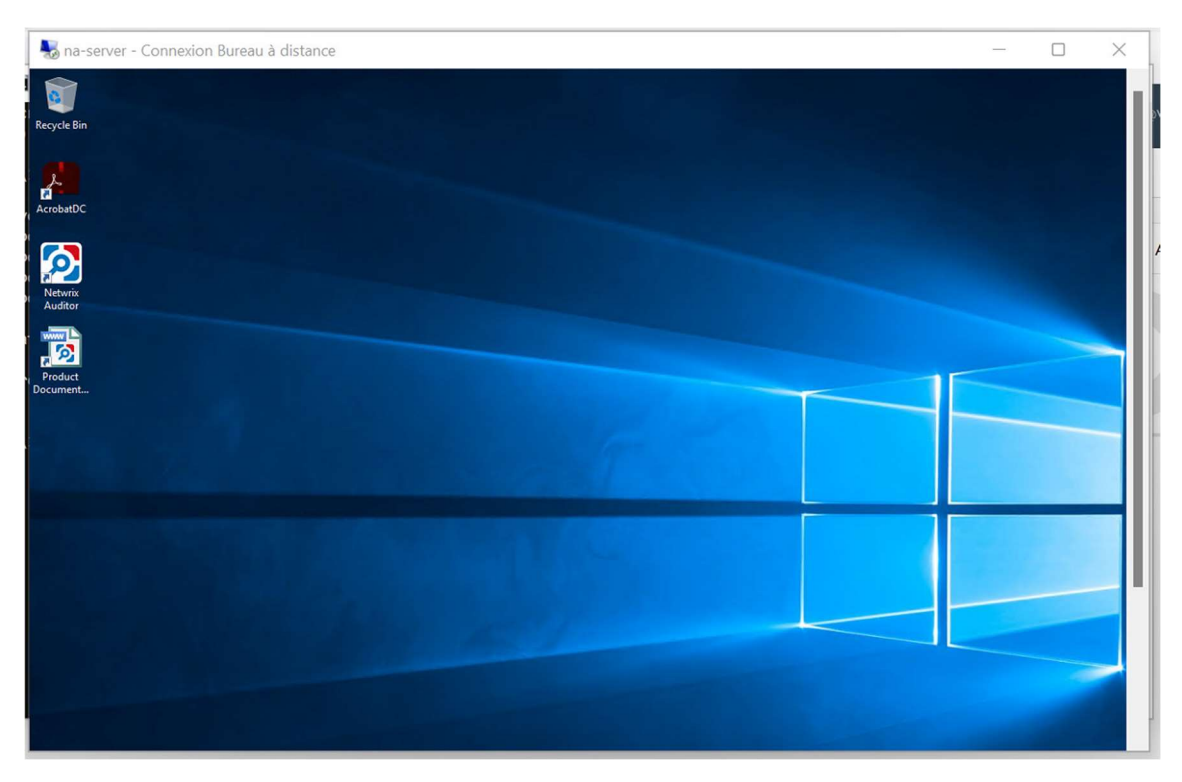

Figure 37 - Connexion en RDP au serveur na-server à partir du poste client.

Maintenant nous allons procéder à la protection du serveur na-server à l'aide de RecoverPoint, en le dupliquant sur le site de secours.

A partir de l'interface web du vCenter, on peut protéger la VM en cliquant sur « Protect VM ... » dans le menu contextuel (voir la figure 38).

| vm     | vSphere  | SE invité                       | ٠ | ercher dans tous les environnements                                                                |                               | C | @ ~   |
|--------|----------|---------------------------------|---|----------------------------------------------------------------------------------------------------|-------------------------------|---|-------|
|        |          | Snapshots                       |   |                                                                                                    |                               |   | 4     |
|        |          | 💕 Ouvrir Remote Console         |   | litor 🗼 🖷 🧬 🤣 🛛 actions ~                                                                          |                               |   |       |
| (      | 🔓 Netwri | 🚔 Migrer                        |   | Configurer Autorisations Banques de données Réseaux                                                | Mises à jour                  |   |       |
|        | Prod-t   | Cloner                          | • | SE invité : Microsoft Windows Server 2012 (64-bit)                                                 |                               |   |       |
|        | REMO     | Fault Tolerance                 | + | Compatibilité : ESXi 5.0 et versions ultérieures (VM version 8)                                    |                               |   |       |
|        |          | Stratégies de VM                | ٠ | Vmware Loois: En cours d execution, version (1297 (Actuel)<br>Plus d'infos<br>Nom DNE : DIA Son or |                               |   |       |
|        | REMO     | Modèle                          | + | Adresses IP : 192.168.1.70                                                                         |                               |   |       |
|        |          | Compatibilité                   |   | Afficher toutes les 2 adresses IP<br>Hôte : vx-esxi-02                                             |                               |   |       |
|        |          | Exporter les journaux du syst   |   |                                                                                                    |                               |   |       |
|        | rp.AM    | Modifier les paramètres         |   |                                                                                                    |                               |   |       |
|        | rp.BOI   | Déplacer vers le dossier        |   | ^                                                                                                  | Remarques                     |   |       |
|        | 🕞 rp.DB- | Renommer                        |   | 4 CPU                                                                                              | Modifier les notes            |   |       |
|        | 🖧 rp.DB- | Modifier les remarques          |   | 16 Go, 0,96 Go mémoire active                                                                      |                               |   |       |
|        | rp.REP   | Balises et attributs personnali | + | 100 Go                                                                                             | Attributs personnalises       |   |       |
|        | 🔂 rp.TAX | Ajouter une autorisation        |   |                                                                                                    | Attribut                      |   | Valeu |
|        | 🔁 rp.VM  | Alamaa                          |   | 300 Go                                                                                             | EMC vProxy Cleanup Descriptor |   |       |
|        | rp.VM    | Alarmes                         | - | u 1 VLAN_1_Default (connecté)                                                                      | EMC vProxy FLR Session        |   |       |
|        | rp.VM    | Supprimer de l'inventaire       |   | 10.14                                                                                              | EMC vProxy Session            |   |       |
|        | rp.VxR   | Supprimer du disque             |   | I6 MO                                                                                              | Last EMC vProxy Backup        |   |       |
|        | rp.WM    |                                 | - | Protect Mark                                                                                       |                               |   |       |
|        | SCOM     | RecoverPoint for VMs            | ٠ | Protect VM                                                                                         |                               |   |       |
| Tâches | récentes | Update Manager                  | ۲ | Protect VM in Existing Group                                                                       |                               |   |       |

Figure 38 - Protection de la VM à l'aide de RecoverPoint.

Dans la fenêtre qui apparait (figure 39), l'utilitaire propose automatiquement de créer une copie distante (sur le cluster distant qu'on vient de créer), on peut aussi ajouter une autre copie locale en cliquant sur « +ADD A COPY ».

| Protect VM                                                                                                    | ×                                                                                                 |
|----------------------------------------------------------------------------------------------------|---------------------------------------------------------------------------------------------------|
| Di NetwrixAuditor Edit Settings                                                                                                    |                                                                                                   |
| Protected by     Production       Consistency Group     vRPA Cluster       cg_NetwrixAuditor     vrpa-cluster ~       VxRail-Virtual-SAN-Data ~ |                                                                                                   |
| Copies<br>vRPA Cluster<br>vrpa-cluster-stf (Rem v<br>RPO 25 seconds vCenter Server<br>vx-vcsa-stf                                               | VxRail-Virtual-SAN-C v     Copy Datastore       VxRail-Virtual-SAN-C v     VxRail-Virtual-SAN-E v |
|                                                                                                    | CANCEL                                                                                            |

Figure 39 - Création d'une copie distante.

Une fois la copie est créée, nous allons accéder au Plugin Server pour configurer cette copie de VM, comme montré dans les figures 40 et 41.

| vm vSphere Client                                                                                                    | Menu 🗸 🔍 Rechercher dans tous les en                                                                                                    |                                                                                                    | 2 0 ~                      |  |  |  |  |
|----------------------------------------------------------------------------------------------------|----------------------------------------------------------------------------------------------------|----------------------------------------------------------------------------------------------------|----------------------------|--|--|--|--|
| Image: Constraint of the second second secon | ▲ Accueil       ctrl + ait + home         ◆ Raccourcis       ctrl + ait + 1         □       Hôtes et clusters       ctrl + ait + 2         ☑ VM et modèles       ctrl + ait + 3         ⑤       Stockage       ctrl + ait + 4         ☑       Mise en réseau       ctrl + ait + 4         ☑       Ibilothèques de contenu       ctrl + ait + 6         ☑       Listes d'inventaires globaux       ctrl + ait + 7         ☑       RecoverPoint for VMs          ☑       Stratègies et profils          ☑       Auto Deploy           Chriz de développeurs | Image: Actions Participation         risations         Banques de données         Réseaux       Mises à jour         rosoft Windows Server 2012 (64-bit)         (15.0 et versions ultérieures (VM version 8)         cours d'exécution, version :9354 (Mise à niveau disponible)         s d'Infos         Server.         cher toutes les 2 adresses IP         sxi-02                                                                                                    |                            |  |  |  |  |
| Bina Martina A<br>Bina Martina A<br>Bina Martina A<br>Bina Martina A<br>Táches récentes                                                                                                    | >> VxRail         -> Dell EMC NetWorker         •> vRealize Operations         ***         ***         Administration         ***         >> Undate Manager                                                                                                    | Remarques Modifier les notes                                                                                                    |                            |  |  |  |  |
| Nom de la tâche         Cible           Définir la valeur         personnalisée de dossier                                                                                                    | Opdate Manager     Tàches     Événements     Allese et attribute personnalisés                                                                                                    | ✓     Initiateur     ✓     Mise en file d'attent     ✓     Heure de début ↓     ✓     Heure       VSPHERELOCAL\Ad     5 ms     12/09/2021, 23:31:40     12/09/2021, 23:31:40     12/09/2021, 23:31:40     12/09/2021, 23:31:40     12/09/2021, 23:31:40     12/09/2021, 23:31:40     12/09/2021, 23:31:40     12/09/2021, 23:31:40     12/09/2021, 23:31:40     12/09/2021, 23:31:40     12/09/2021, 23:31:40     12/09/2021, 23:31:40     12/09/2021, 23:31:40     12/09/2021, 23:31:40     12/09/2021, 23:31:40     12/09/2021, 23:31:40     12/09/2021, 23:31:40     12/09/2021, 23:31:40     12/09/2021, 23:31:40     12/09/2021, 23:31:40     12/09/2021, 23:31:40     12/09/2021, 23:31:40     12/09/2021, 23:31:40     12/09/2021, 23:31:40     12/09/2021, 23:31:40     12/09/2021, 23:31:40     12/09/2021, 23:31:40     12/09/2021, 23:31:40     12/09/2021, 23:31:40     12/09/2021, 23:31:40     12/09/2021, 23:31:40     12/09/2021, 23:31:40     12/09/2021, 23:31:40     12/09/2021, 23:31:40     12/09/2021, 23:31:40     12/09/2021, 23:31:40     12/09/2021, 23:31:40     12/09/2021, 23:31:40     12/09/2021, 23:31:40     12/09/2021, 23:31:40     12/09/2021, 23:31:40     12/09/2021, 23:31:40     12/09/2021, 23:31:40     12/09/2021, 23:31:40     12/09/2021, 23:31:40     12/09/2021, 23:31:40     12/09/2021, 23:31:40     12/09/2021, 23:31:40     12/09/2021, 23:31:40     12/09/2021, 23:31:40     12/09/2021, 23:31:40     12/09/2021, 23:31:40     12/09/2021, 23:31:40 <td>de fin v<br/>2021, 23:31:40</td> | de fin v<br>2021, 23:31:40 |  |  |  |  |

Figure 40 - Accès à RecoverPoint à partir de vCenter.

| vm vSphere Client                                                                      | Menu 🗸         | Q Rechercher dans t | tous les environnements   | C 0                     | raid.barout    | tdji@VSPHERE.LO            |          |  |
|----------------------------------------------------------------------------------------|----------------|---------------------|---------------------------|-------------------------|----------------|----------------------------|----------|--|
| RecoverPoint for VMs INSTAN                                                            | NCE 10.10.51.2 | 23:443 ~            |                           |                         |                |                            |          |  |
| Consistency Groups Consistency Delicy Bookmark Test a copy Recover PRODUCTION FAILOVER |                |                     |                           |                         |                |                            |          |  |
| $\vee$ $\oslash$ Protection                                                            |                |                     |                           |                         |                |                            |          |  |
| Consistency Groups                                                                     |                | Consistency Group 1 | Production vCenter Server | Production vRPA Cluster | Protected Size | Transfer Status            | State    |  |
| Protected VMs                                                                          | •              | cg_NetwrixAuditor   | vx-vcsa                   | vrpa-cluster            | 0 B            | Disabled                   | Disabled |  |
| Group Sets                                                                             | $\bigcirc$ >   |                     | VX-VCS8                   | vrpa-cluster            | 430 GB         | Active                     | Enabled  |  |
| A Recovery Activities                                                                  | 0 >            |                     | VX-VCS8                   | vrpa-cluster            | 500 GB         | Active                     | Enabled  |  |
| > 💮 System                                                                             | 0 >            |                     | VX-VCSa                   | vrpa-cluster            | 1000 GB        | <ul> <li>Active</li> </ul> | Enabled  |  |
| > 📮 Monitoring                                                                         | 0 >            |                     | vx-vcsa                   | vrpa-cluster            | 2 TB           | <ul> <li>Active</li> </ul> | Enabled  |  |
|                                                                                        | $\circ$        |                     | vx-vcsa                   | vrpa-cluster            | 965.77 GB      | <ul> <li>Active</li> </ul> | Enabled  |  |
|                                                                                        | 0 >            |                     | VX-VCSa                   | vrpa-cluster            | 1.2 TB         | <ul> <li>Active</li> </ul> | Enabled  |  |

Figure 41 - La copie est créée.

Maintenant il faut faire certaines personnalisations, à savoir le nom DNS et la configuration réseau que la VM va avoir sur le site de secours (voir les figures 42 et 43).

Pour que ça soit transparent à l'utilisateur final, nous allons garder le même nom DNS, et configurer une nouvelle adresse IP valable au niveau du site distant, et nous comptons sur les serveurs DNS pour faire correspondre ce nom à la nouvelle adresse IP que la VM.

| Operating System Windows                |                |            | Ċ           |
|-----------------------------------------|----------------|------------|-------------|
| Host NA-Server                          | DNS            | Suffix(es) |             |
| ✓ Network adapter 1                     |                |            | ¢.          |
| IP Address 192.168.4.70                 | Subnet 255.    | 255.255.0  |             |
| Gateway(s) 192.168.4.254                | IPv6 Address   |            |             |
| IPv6 Prefix Length                      | IPv6 Gateway   |            |             |
| DNS Server(s) 192.168.4.2,192.168.4.100 | NetBIOS        | Ignore     | ~           |
| Primary WINS                            | Secondary WINS |            |             |
|                                         | DNS Domain     |            |             |
|                                         |                | 1          | Protected \ |

Figure 42 - Configuration de l'IP distante de la VM.

| Pro   | otecti   | on Policy of       | f Group 'cg_N    | etwrixAuditc      | r'                         | ×        |
|-------|----------|--------------------|------------------|-------------------|----------------------------|----------|
| Gener | ral P    | Production (vrpa-c | luster) Remote 1 | vrpa-cluster-stf) |                            |          |
| COF   | PY POLIC | Y LINK POLICY      | FAILOVER NETWOR  | KS RE-IP RULES    | Q Search                   |          |
|       | Protec   | ted VM             |                  | ↑ Сору \          | /M                         |          |
| ~     | Netw     | rixAuditor         |                  | rp.Ne             | twrixAuditor.copy.1.shadow |          |
|       |          | Network Adapte     | er Proc          | luction Network   | Network after Failover     |          |
|       |          | Network Adapte     | er 1 VLA         | N_1_Default       | VLAN_1_Default ~           |          |
|       |          |                    |                  |                   |                            |          |
|       |          |                    |                  |                   | CANCEL                     | E POLICY |

Figure 43 - Définir le réseau distant sur lequel la VM sera connectée.

Une fois la configuration terminée, il faut attendre la synchronisation de la VM avec la nouvelle copie distante, cela peut prendre beaucoup de temps et ça dépend du débit disponible entre les deux sites. Une fois la configuration terminée, il faut attendre la synchronisation de la VM avec la nouvelle copie distante, cela peut prendre beaucoup de temps et ça dépend du débit disponible entre les deux sites (voir les figures 44 et 45).

| PROTECTI | ON POLICY BOOKMARK            | TEST A COPY RECOVER P     | RODUCTION FAILOVER      | R              | (               | 2 Search |  |
|----------|-------------------------------|---------------------------|-------------------------|----------------|-----------------|----------|--|
|          | Consistency Group             | Production vCenter Server | Production vRPA Cluster | Protected Size | Transfer Status | State    |  |
| •        | cg_NetwrixAuditor             | vx-vcsa                   | vrpa-cluster            | 400 GB         | Initializing    | Enabled  |  |
|          | Production                    |                           |                         |                |                 |          |  |
|          | > Production VRPA Clivrpa-clu | ister<br>ster             |                         |                |                 |          |  |
|          | Copies (1)                    |                           |                         |                |                 |          |  |
|          | Permote Copy 1                | A Cluster Status          | . :                     |                |                 |          |  |

Figure 44 - Initialisation de la copie.

| Consistency Grou    | ps                                  |                            |                         |                |                 |                      |    |
|---------------------|-------------------------------------|----------------------------|-------------------------|----------------|-----------------|----------------------|----|
| PROTECTION POLICY   | BOOKMARK TEST                       | A COPY RECOVER P           | RODUCTION               | VER ···        | Q Search        |                      |    |
| Consistency Grou    | ↑ q                                 | Production vCenter Server  | Production vRPA Cluster | Protected Size | Transfer Status | State                | ^  |
| ● ∨ cg_NetwrixAuc   | litor                               | vx-vcsa.tchin-lait.local   | vrpa-cluster            | 400 GB         | Active          | Enabled              |    |
| Production          |                                     |                            |                         |                |                 |                      |    |
| > 🕅 Prod            | uction vRPA Cluster<br>vrpa-cluster |                            |                         |                |                 |                      |    |
| Copies (1)          |                                     |                            |                         |                |                 |                      |    |
| > 🕅 Rem             | ote Copy 1 vRPA Clus<br>vrpa-clus   | ster Status<br>ster-stf OK |                         |                |                 |                      |    |
|                     |                                     |                            |                         |                |                 |                      | ~  |
| Items per page 20 👋 |                                     |                            |                         |                |                 | 11 Consistency group | )S |

Figure 45 - La copie est prête sur le cluster distant.

#### 5. Test de basculement

En cas d'un désastre, le basculement doit se faire à partir du site distant (comme illustré dans la figure 46), car le site principal est inaccessible, sinon, dans le cas ou seulement la VM est endommagée ou si nous voudrions faire un test, on peut faire le basculement à partir de l'un des deux cluster (local ou distant).

| RecoverPoint for VMs                                       | NCE 10.40.51. | 23:443 \                                                                  |                       |
|------------------------------------------------------------|---------------|---------------------------------------------------------------------------|-----------------------|
| DELLEMC<br>Dashboard                                       |               | ency Groups<br>DN POLICY BOOKMARK TEST A COPY RECOVER PRODUCTION FAILOVER |                       |
| <ul> <li>Protection</li> <li>Consistency Groups</li> </ul> |               | Consistency Group                                                         | State                 |
| Protected VMs<br>Group Sets                                | • •           | cg_NetwrixAuditor vx-vcsa vrpa-cluster 400 GB Active                      | Enabled               |
| A Recovery Activities                                      |               | >  Production VRPA Cluster Vrpa-cluster Vrpa-cluster                      |                       |
| > 💮 System                                                 |               | Copies (1)                                                                |                       |
|                                                            |               | >      Remote Copy 1     VRPA Cluster     vrpa-cluster-stf     OK         |                       |
|                                                            | ltems per p   | ige 20 <u>~</u>                                                           | 11 Consistency groups |

Figure 46 - Accès à RecoverPoint à partir du cluster distant

Avant de lancer une copie d'un VM pour prendre le relai et remplacer la VM originale, nous pouvons procéder au test de cette copie (voir le figure 47), cette étape permet de vérifier l'intégrité et la cohérence de la copie avant de la lancer.

| Test a Copy for Failover                                                                                                    |        | ×     |
|----------------------------------------------------------------------------------------------------|--------|-------|
| Failover to Copy<br>Remote Copy 1 (vrpa-cluster-stf)                                                                                     |        |       |
| Failover to Snapshot       CHANGE         Latest       Testing Networks       CHANGE         Isolated per group       Isolated per group |        |       |
|                                                                                                    | CANCEL | START |

Figure 47 - Test d'une copie de VM.

Au moment de test d'une copie distante (ou locale) le système va démarrer cette dernière, lui attribuer l'adresse IP déjà définie, et le nom DNS défini, mais sans la connecter au réseau de production (pour éviter les conflits), et cela tout en gardant la VM originale en marche, pour ne pas interrompre les services (voir la figure 48).

| vm vSphere Client Menu v                                                                                                    | Q Rect               | nercher dans tous les environn                                                                                                  | ements                                                                                                    |                                                                         |
|----------------------------------------------------------------------------------------------------|----------------------|----------------------------------------------------------------------------------------------------|----------------------------------------------------------------------------------------------------|-------------------------------------------------------------------------|
| <ul> <li>C B Server at 01</li> <li>C B Server at 01</li> <li>C B Server at 01</li> <li>C B Server at 01</li> <li>C B Server at 01</li> <li>K SE SERVER STP</li> <li>Montan-Server aspy</li> <li>Network/uption.copy1</li> </ul> | Résu<br>750<br>Eance | MetwrixAuditor.co<br>mé Surveiller Config<br>SE inv<br>Comp<br>VMva<br>Nom I<br>Adres<br>er la console Web<br>er Remote Console | py.1<br>urer Autorisations Banques de do<br>ité : Microsoft Windows Server 2012 (f<br>atibilité : ESXi 5.0 et versions ultérieures (V<br>ire Tools : En cours d'exécution, version :112<br>Plus d'infos<br>DNS : NA-Server<br>ses IP : 192.168.4.70<br>Afficher toutes les 2 adresses IP<br>vx-esxi-stf-02 | ACTIONS ~<br>Pannées Réseaux<br>64-bit)<br>/M version 8)<br>97 (Actuel) |
|                                                                                                    | V Mai                | tériel VM<br>CPU<br>Mémoire<br>Disque dur 1<br>Disque dur 2                                                                     | 4 CPU<br>16 Go, 14,88 Go mémoire active<br>100 Go<br>300 Go                                                                                                    | Rema     Modifi     Attrib     Attrib     EMC                           |
|                                                                                                    | R                    | Adaptateur réseau 1<br>ecoverPoint.Network.0x1abf70<br>Lecteur de disquettes 1                                                  | 1914b3d8c73.0x9d295d3.0 (connecté)<br>Déconnecté                                                                                                    | EMC<br>EMC<br>Last                                                      |

Figure 48 - Démarrage de la copie dans un réseau de test.

Une fois qu'on a vérifié que la copie est intègre et cohérente, nous pourrons lancer le Failover (voir la figure 49), ceci implique le shutdown de la VM de production, la copie qu'on vient de tester est alors connectée au réseau de production avec l'adresse IP et le nom DNS déjà définis comme montré dans la figure 50).

| Rec     | overy Activities                                                                         |                                                        |                                                                                                    |                                                                                                    |                 |          |                                                          |
|---------|------------------------------------------------------------------------------------------|--------------------------------------------------------|----------------------------------------------------------------------------------------------------|----------------------------------------------------------------------------------------------------|-----------------|----------|----------------------------------------------------------|
| Cons    | istency Groups Groups S                                                                  | ets                                                    |                                                                                                    |                                                                                                    |                 | Q        | Search                                                   |
|         | Recovery Activity                                                                        | Сору                                                   | Snapshot                                                                                                    | Activity Start                                                                                             | Activity Status | Progress |                                                          |
| >       | Failover - cg_NetwrixAudi<br>Image Access Log Capacity<br>UNDO WRITT<br>Journal Capacity | Remote Copy 1 (vrpa-cluste_<br>es enable direct access | Sep 18, 2021 8:05:46 PM<br>Testing Network: Isolate<br>Failover Networks U<br>U<br>Start transfer<br>User Prompts: None | Sep 18, 2021 8:15:16 PM<br>id per group<br>se current testing networks<br>se or edit pre-configured failow | Ready for next  | 100%     | ACTIONS ><br>Start new test<br>Stop activity<br>Failover |
| < Item: | s per page 🛛 20 🗡                                                                        |                                                        |                                                                                                    |                                                                                                    |                 |          | 1 Recovery activity                                      |

Figure 49 - Lancement d'un Failover sur une copie de VM.

| vm     | vSpher   | e Client  |          | Menu 🗸 |   | Q Reche                                   | ercher dans tous les             | environnements                                                                                                    |
|--------|----------|-----------|----------|--------|---|-------------------------------------------|----------------------------------|----------------------------------------------------------------------------------------------------|
| đ      | D        |           | <u>Ø</u> |        |   | 🗗 N                                       | letwrixAudi                      | or.copy.1 📄 🖷 🔮 🤯 🛛 actions ~                                                                                                    |
|        | 🔂 Netw   | rixAudito | r.copy.1 |        | ^ | Résum                                     | né Surveiller                    | Configurer Autorisations Banques de données Réseau                                                                                                    |
|        |          |           |          | wc     |   | 8:16<br>Single Series<br>Lancer<br>Lancer | la console Web<br>Remote Console | SE invité : Microsoft Windows Server 2012 (64-bit)<br>Compatibilité : ESXi 5.0 et versions ultérieures (VM version 8)<br>VMware Tools : En cours d'exécution, version :11297 (Actuel)<br>Plus d'infos<br>Nom DNS : NA-Server<br>Adresses IP : 192.168.4.70<br>Afficher toutes les 2 adresses IP<br>Hôte : vx-esxi-stf-02. |
|        |          |           |          |        |   | Maté                                      | eriel VM                         | ^                                                                                                    |
|        |          |           |          |        |   | >                                         | CPU                              | 4 CPU                                                                                                    |
|        |          |           |          | e<br>  |   | >                                         | Mémoire                          | 16 Go, 12 Go mémoire active                                                                                                    |
|        |          |           |          |        |   | >                                         | Disque dur 1                     | 100 Go                                                                                                    |
|        |          |           |          |        |   | >                                         | Disque dur 2                     | 300 Go                                                                                                    |
|        |          |           |          |        |   | >                                         | Adaptateur réseau                | 1 VLAN_1_Default (connecté)                                                                                                    |
|        |          |           |          |        |   | 1                                         | Lecteur de disquet               | es 1 Déconnecté                                                                                                    |
|        |          |           |          |        |   | >                                         | Carte vidéo                      | 16 Mo                                                                                                    |
| Tâches | récentes | Aları     | mes      |        | - |                                           |                                  |                                                                                                    |

Figure 50 - La VM copie est allumée est connectée au réseau de production.

Après avoir lancé le Failover, il ne nous reste qu'attendre que les serveurs DNS fassent leur travail, c'est à dire, la correction de l'enregistrement DNS (avec la nouvelle adresse IP).

Le serveur DNS qui se trouve sur le site de secours va mettre à jour l'enregistrement DNS immédiatement, mais la synchronisation avec les autres serveurs de l'autre site peut prendre un petit moment, cela dépend de la configuration de la réplication entre les différents serveurs DNS et le débit entre les sites, mais un administrateur peut toujours lancer la synchronisation d'une façon manuelle pour éviter d'attendre.

Entre temps, et en jetant un coup d'œil sur le RecoverPoint, nous remarquons que désormais la réplication se fait dans le sens contraire pour cette VM, c'est-àdire, qu'après le basculement du serveur **na-server** vers le site de Setif, ce dernier est devenu site principal pour cette VM, donc, automatiquement, la VM est protégée en la répliquant sur le site principal, qui est devenu site de secours pour cette VM (voir la figure 51).

| Consistency Groups           PROTECTION POLICY         BOOKMARK         TEST A COPY         RECOVER PRODUCTION         FAILOW | VER Q Search                             |
|----------------------------------------------------------------------------------------------------|------------------------------------------|
| Consistency Group                                                                                                    | ter Protected Size Transfer Status State |
| O         ∨         cg_NetwrixAuditor         vx-vcsa-stf         vrpa-cluster-stf                                            | 400 GB • Paused by Enabled               |
| Production           > Production           vRPA Cluster           vrpa-cluster-stf                                           |                                          |
| Copies (1)                                                                                                    |                                          |
| >      Remote Copy 1     VRPA Cluster     vrpa-cluster     Paused by System                                                   |                                          |
|                                                                                                    | v                                        |
| Items per pageY                                                                                                    | 11 Consistency groups                    |

Figure 51 - Réplication de la VM dans le sens inverse.

Dans le cas de notre étude, l'enregistrement DNS a été corrigé et répliqué sur tous les serveur DNS dans un délai de 10 minutes sans intervention humaine (voir la figure 52).

| 🌄 192.168.1.2 - Connexion Bureau à distance |              |          |              |  |  |  |
|---------------------------------------------|--------------|----------|--------------|--|--|--|
| 🛔 Gestionnaire DNS                          |              |          |              |  |  |  |
| Eichier Action Affich                       | age <u>?</u> |          |              |  |  |  |
| 🗢 🔿 🖄 📊 🗙                                   | 📴 💩 🔽 🖬 📋 I  | i i      |              |  |  |  |
| 🛔 DNS                                       | Nom 🔺        | Туре     | Données      |  |  |  |
| 🖂 🗧 DC-Bejaia                               | NA-Server    | Hôte (A) | 192.168.4.70 |  |  |  |
| 🖃 🚞 Zones de rec                            | OPPO-A15     | Hôte (A) | 10.10.11.221 |  |  |  |
|                                             | OPPO-A31     | Hôte (A) | 10.10.11.105 |  |  |  |
|                                             | OPPO-A3s     | Hôte (A) | 10.10.11.106 |  |  |  |
| 🛨 📑                                         | OPPO-A54     | Hôte (A) | 10.10.11.123 |  |  |  |
| E Pedirecteurs                              | OPPO-A5s     | Hôte (A) | 10.10.10.232 |  |  |  |
| Redirecteurs                                | OPPO-A11k    | Hôte (A) | 10.10.11.123 |  |  |  |
| E M Doornaax git                            | OPPO-A12     | Hôte (A) | 10.10.11.115 |  |  |  |
|                                             | OPPO-A9-2020 | Hôte (A) | 10.10.12.121 |  |  |  |
|                                             | OPPO-A93     | Hôte (A) | 10.10.12.227 |  |  |  |
|                                             | oppo-f-11    | Hôte (A) | 10.10.11.116 |  |  |  |
|                                             | OPPO-F11     | Hôte (A) | 10.10.9.126  |  |  |  |
|                                             | OPPO-F11-Pro | Hôte (A) | 10.10.11.228 |  |  |  |
|                                             | OPPO-F15     | Hôte (A) | 10.10.11.116 |  |  |  |
|                                             | OPPO-F7      | Hôte (A) | 10.10.8.108  |  |  |  |
|                                             | OPPO-F9      | Hôte (A) | 10.10.11.126 |  |  |  |

Figure 52 - Enregistrement DNS corrigé sur le serveur DNS.

Le serveur na-server est toujours pingable depuis le poste utilisateur et il renvoie une nouvelle adresse IP (voir la figure 53), et il est toujours accessible en Bureau à Distance en utilisant le même nom DNS comme illustré dans la figure 54.

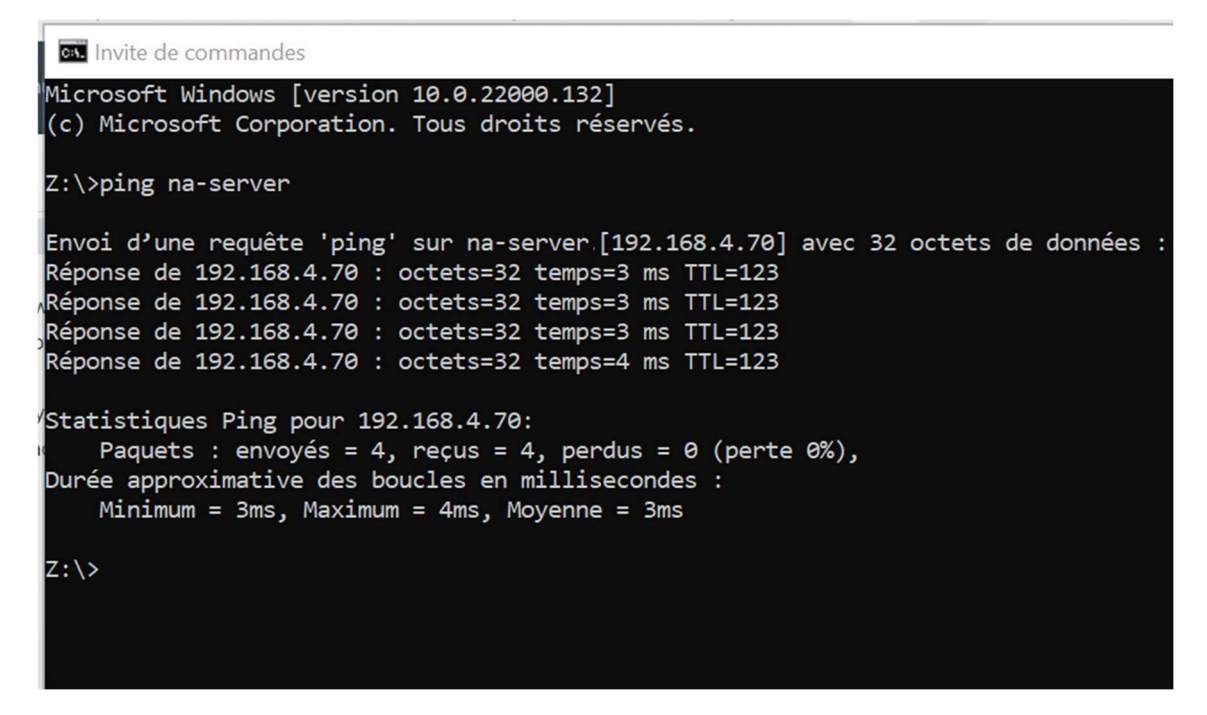

Figure 53 - Test de ping du serveur na-server à partir du poste client.

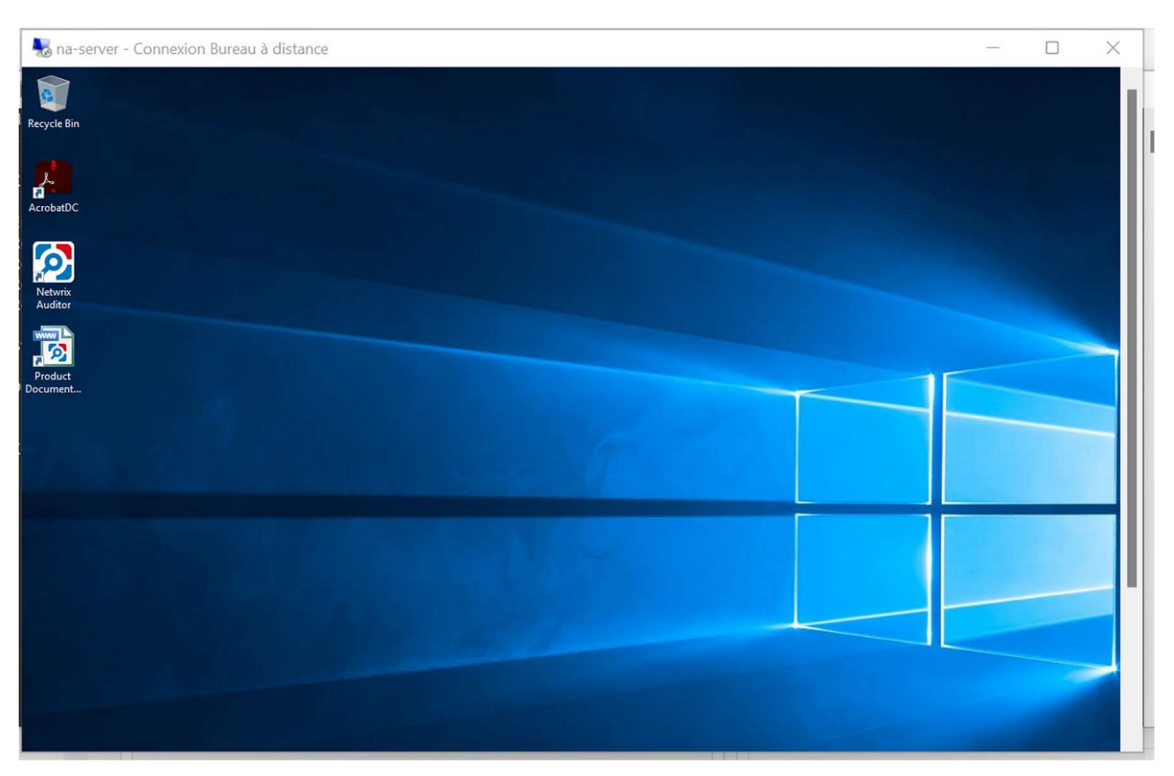

Figure 54 - Connexion en RDP au serveur na-server à partir du poste client.

#### 6. Conclusion

Dans ce chapitre, nous avons vu comment mettre en œuvre la solution proposée à savoir RecoverPoint for Virtual Machines, comment faire la configuration nécessaire pour protéger les données en cas de désastre. Nous avons vu aussi comment protéger une VM en la dupliquant sur un site distant, et comment reprendre le service sur ce site après l'avoir arrêté sur le site principal, d'une façon transparente par rapport à l'utilisateur final, ce dernier n'a eu aucune procédure à faire pour reprendre le service, on peut dire qu'il n'a même pas senti un changement ou un basculement d'un site à un autre.

# Conclusion Générale et Perspectives

Le développement accéléré de l'informatique et des technologies de communication, a transformé le monde en un petit village où tout est connecté.

Actuellement, chaque individu manipule, stocke et partage des données. La quantité des informations stockées et partagées dans le monde n'a jamais été aussi importante auparavant.

Au moment où beaucoup d'entreprises optent pour stocker leurs données en cloud, d'autres préfèrent de les gérer eux-mêmes dans leurs propres data centers implantés dans différents endroits dans le monde entier. Le choix de l'endroit dépend de plusieurs facteurs, comme la sécurité et la stabilité de l'alimentation électrique et des liaisons de communication.

Beaucoup d'organismes accèdent à leurs données à partir de plusieurs endroits différents reliés au data center par des liaisons sécurisées, comme le cas des séries de boutiques ou d'hypermarchés. La protection de ces données contre les attaques et les pertes est un point essentiel pour assurer la continuité du service.

Dans ce mémoire de master avons proposé et mis en place une solution de reprise d'activité après un sinistre (Disaster Recovery Solution), qui permet de protéger les données sensibles en dupliquant des machines virtuelles complètes sur un site distant.

Plusieurs solutions peuvent être proposées pour protéger les données, comme la sauvegarde par exemple. Cependant, les solutions de sauvegarde prennent, dans certains cas, beaucoup de temps pour rétablir la situation, d'où, une solution de reprise de service en temps réel s'impose.

La solution que nous avons proposée permet à une copie de VM stockée sur un site distant, et synchronisée en temps réel, de prendre le relai en cas d'arrêt de la VM de production sur le site principal.

L'intérêt d'une telle solution est la possibilité de reprendre l'activité après une catastrophe naturelle, par exemple, soit à partir d'une copie locale ou à distance, dans notre cas, nous nous sommes intéressés à la duplication à distance.

Dans la continuité de nos travaux de mémoire de Master, nous proposons les perspectives suivantes :

• Mettre en œuvre une solution de sauvegarde pour épauler RecoverPoint, en sauvegardant les autres VMs qui ne nécessitent pas une reprise de service en temps réel, sur une baie de stockage, ces mêmes sauvegardes peuvent être dupliquées sur le site distant pour éviter toute perte.

- Tester la solution RecoverPoint sur d'autre plateformes autres que VMware (Hyper-V par exemple).
- Améliorer le lien entre les deux sites, en dupliquant les liaisons VPN, de façon d'avoir deux liaisons VPN, avec deux partenaires différents, et un mécanisme de basculement automatique d'une liaison à une autre en cas de coupure.

# Annexe A : Netwrix Auditor

Netwrix Auditor (voir figures 55 et 56) est un logiciel d'audit informatique, Netwrix peut alléger le fardeau des audits internes et externe et atteindre des objectifs en déployant beaucoup moins d'efforts. Ses capacités de renseignement prêtes à l'emploi permettent d'automatiser un grand nombre de tâches liées à la sécurité, à la conformité et aux opérations informatiques qui nécessitaient auparavant des

heures de travail. [4]

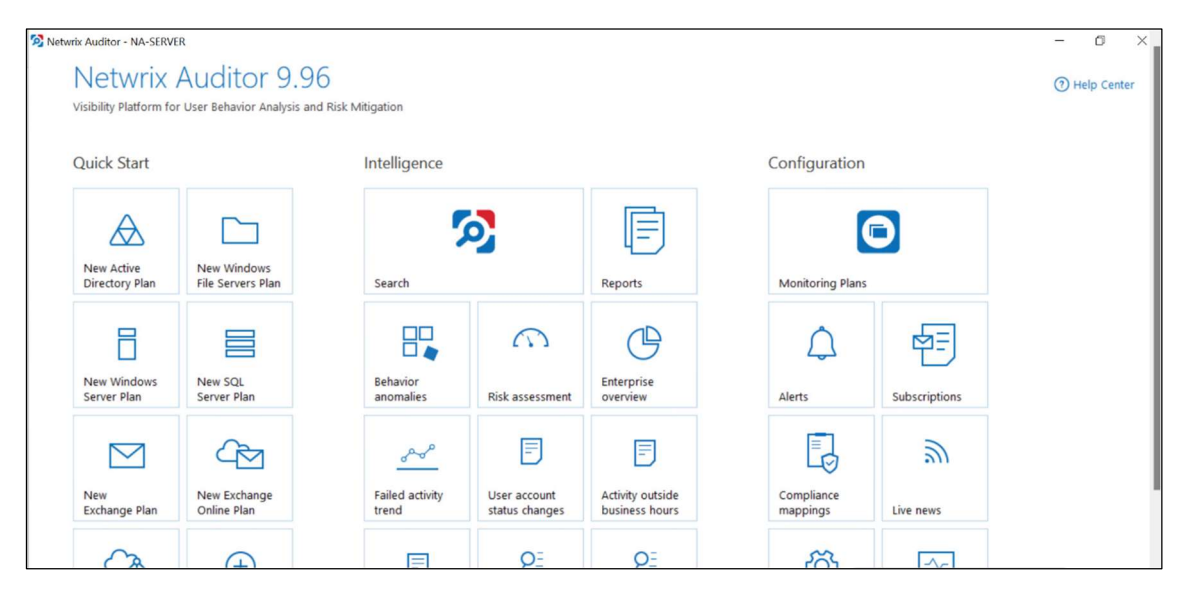

Figure 55 - Netwrix Auditor

# **Risk Assessment Overview**

| Risk name                                     | Current value        | Risk level           |
|-----------------------------------------------|----------------------|----------------------|
| ✓ Users and Computers                         |                      |                      |
| User with Password never expires              | 2                    | Medium (1-4)         |
| User with Password not required               | 0                    | Low (0)              |
| Inactive user accounts                        | 10% (3 of 30)        | High (1% - 100%)     |
| Inactive computer accounts                    | 20% (4 of 20)        | High (3% - 100%)     |
| Permissions                                   |                      |                      |
| User accounts with administrative permissions | 20% (6 of 30)        | High (3% - 100%)     |
| Empty security groups                         | 6% (0 of 50)         | Low (0)              |
| A Data                                        |                      |                      |
| Shared folders accessible by Everyone         | 11% (1685 of 15321)  | Medium (5% - 15%)    |
| File names containing sensitive data          | 2                    | High (2 - unlimited) |
| Potentially harmful files on file shares      | 0                    | Low (0)              |
| Direct permissions on files and folders       | 21% (10759 of 51237) | High (5% - 100%)     |

Figure 56 - Risk Assessment - Netwrix Auditor

# Annexe B : Centreon Monitoring

Vu que la réplication des machines virtuelles d'un site à un autre dépend du débit disponible au niveau de chaque site, aussi cette opération consomme vraiment de la bande passante au moment de la synchronisation, et pour pouvoir suivre la consommation des ressources, nous avons mis en place une solution de Monitoring Informatique qui supervise l'intégralité des infrastructures IT pour une vue claire et complète. [5]

Cette solution nous permet de contrôler la disponibilité des liaisons VPN, des différents serveurs physiques et virtuels, ainsi que la consommation de la bande passante (voir figure 57).

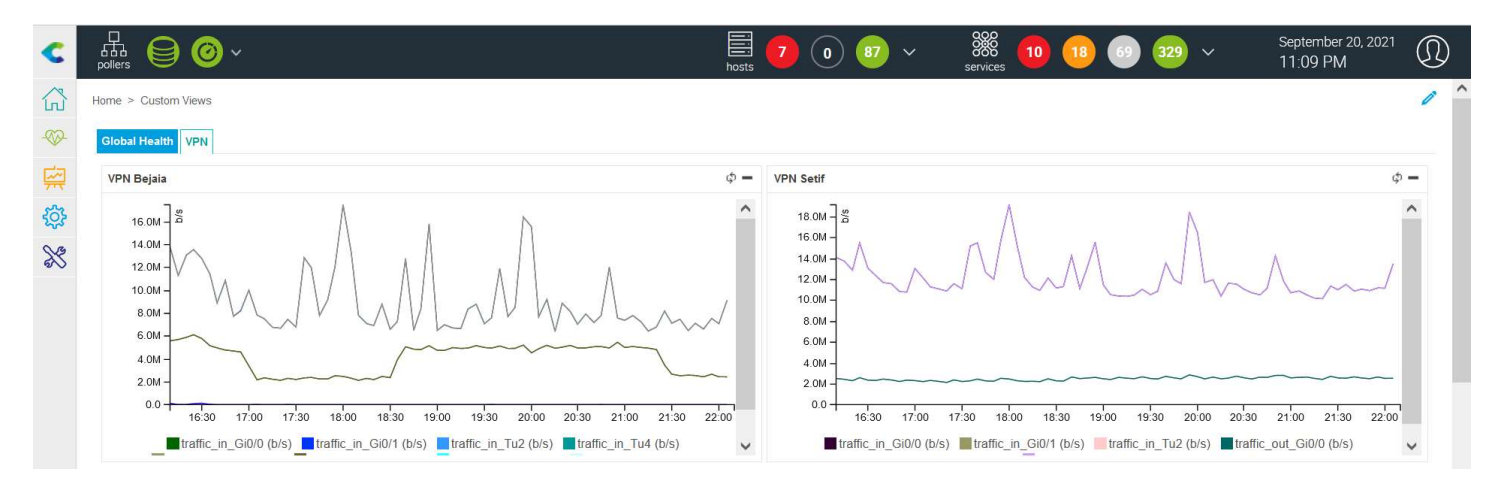

Figure 57 - Centreon Monitoring

# Références Bibliographiques

- [1] P. ATELIN, Réseaux Informatique Notions Fondamentales, Editions ENI, 2009.
- [2] «Définition VPN,» [En ligne]. Available: https://cours-informatiquegratuit.fr/dictionnaire/vpn/. [Accès le Août 2021].
- [3] «Réseau Privé Virtuel VPN,» [En ligne]. Available: https://www.frameip.com/vpn/#1-8211-introduction-au-reseau-prive-virtuel-vpn.
   [Accès le Septembre 2021].
- [4] «Virtualisation des Serveurs,» [En ligne]. Available: https://www.vmware.com.
   [Accès le Août 2021].
- [5] «Netwrix,» [En ligne]. Available: https://www.netwrix.fr. [Accès le Septembre 2021].
- [6] «Centron, Supervision Informatique,» [En ligne]. Available: https://www.centreon.com/. [Accès le Juillet 2021].
- [7] M. YAZID, Proposition d'un protocole d'accès au médium dans les réseaux locaux sans fil IEEE 802.11 à fortes contraintes temporelles, Mémoire de Magistère: Université de Bejaia, 2009.
- [8] H. Maroua et T. Vouroumen, Installation et configuration d'un pare-feu Sophos pour la protection du réseau du CHU de Bejaia, Mémoire de Master: Université de Bejaia, 2018.
- [9] M. PORTNOY, Virtualization Essentials, John Wiley & Sons, 2016.
- [10] U. Lakshman et L. Lobo, MPLS Configuration on Cisco IOS Software, Cisco Press, 2010.
- [11] Y. Ouzaouit et F. Ait Saghir, Performances Du Mpls Dans Un Réseau Multi Service, Omniscriptum Gmbh & Company Kg, 2014.
- [12] A. ERIC, MPLS Traffic Engineering pour l'amélioration des Capacités des connexions IP, Independently Published, 2020.
- [13] A. Mauro, P. Valsecchi et K. Novak, Mastering VMware vSphere 6.5, Packt Publishing Ltd, 2017.

- [14] «Dell EMC RecoverPoint,» [En ligne]. Available: https://www.delltechnologies.com. [Accès le Juin 2021].
- [15] R. MIKES, «What is the Power of RecoverPoint?,» EMC Proven Professional Knowledge Sharing, p. 32, 2014.

# <u>Résumé</u>

La protection des données est très importante si on veut assurer une continuité des services. Ce modeste travail propose une solution de protection de données basée sur la réplication des VMs critiques, en temps réel, sur un site distant relié au site principal par une liaison VPN MPLS.

En cas d'arrêt d'une VM sur le site principal, une copie distante de cette VM peut être lancée, et les utilisateurs peuvent continuer à travailler sans sentir une différence, grâce à la correction des enregistrements DNS au moment du Failover.

Dans le cas d'un arrêt total du data center principal à la suite d'une catastrophe naturelle, le data center de secours sera lancé, on parle ici d'un Disaster Recovery.

<u>Mots clés</u>: VPN, MPLS, Virtualisation, Serveurs, VMware, VM, RecoverPoint, vSAN, Dell, Réplication, Failover, Protection, Netwrix, Centreon, RPO, RTO.

#### Abstract

Data protection is very important if we want to ensure continuity of services. This modest work offers a data protection solution based on the replication of critical VMs, in real time, on a remote site linked to the main site by an MPLS VPN link.

If a VM shuts down at the primary site, a remote copy of that VM can be launched, and users can continue working without noticing a difference, it's because of the correction of DNS records at the time of Failover.

In case of a total shutdown of the main data center following a natural disaster, the backup data center will be launched, here, we talk about a Disaster Recovery.

**Key Words:** VPN, MPLS, Virtualization, Servers, VMware, VM, RecoverPoint, vSAN, Dell, Replication, Failover, Protection, Netwrix, Centreon, RPO, RTO.